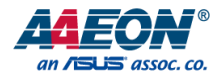

# BOXER-8654AI-KIT

Al@Edge Embedded Board with NVIDIA® Jetson Orin™ NX

User's Manual 1st Ed

Last Updated: December 17, 2024

#### Copyright Notice

This document is copyrighted, 2024. All rights are reserved. The original manufacturer reserves the right to make improvements to the products described in this manual at any time without notice.

No part of this manual may be reproduced, copied, translated, or transmitted in any form or by any means without the prior written permission of the original manufacturer. Information provided in this manual is intended to be accurate and reliable. However, the original manufacturer assumes no responsibility for its use, or for any infringements upon the rights of third parties that may result from its use.

The material in this document is for product information only and is subject to change without notice. While reasonable efforts have been made in the preparation of this document to assure its accuracy, AAEON assumes no liabilities resulting from errors or omissions in this document, or from the use of the information contained herein.

AAEON reserves the right to make changes in the product design without notice to its

users.

#### Acknowledgements

All other products' name or trademarks are properties of their respective owners.

- NVIDIA<sup>®</sup>, the NVIDIA logo, Jetson<sup>™</sup>, Jetson Orin<sup>™</sup>, and JetPack<sup>™</sup> are trademarks of the NVIDIA Corporation.
- Arm<sup>®</sup> and Arm<sup>®</sup>v8-M architecture are registered trademarks of Arm Limited.
- Linux<sup>®</sup> is the registered trademark of Linus Torvalds in the U.S. and other countries.
- Ubuntu is a registered trademark of Canonical.

All other product names or trademarks are properties of their respective owners. No ownership is implied or assumed for products, names or trademarks not herein listed by the publisher of this document.

#### Packing List

Al@Edge Embedded Bo

Before setting up your product, please make sure the following items have been shipped:

| Item |                  | Quantity |
|------|------------------|----------|
| •    | BOXER-8654AI-KIT | 1        |
| •    | Screw Package    | 1        |
| •    | Power Connector  | 1        |

If any of these items are missing or damaged, please contact your distributor or sales representative immediately.

This User's Manual contains all the essential information, such as detailed descriptions and explanations on the product's hardware and software features (if any), its specifications, dimensions, jumper/connector settings/definitions, and driver installation instructions (if any), to facilitate users in setting up their product.

Users may refer to the product page at AAEON.com for the latest version of this document.

#### Safety Precautions

Please read the following safety instructions carefully. It is advised that you keep this manual for future references

- 1. All cautions and warnings on the device should be noted.
- All cables and adapters supplied by AAEON are certified and in accordance with the material safety laws and regulations of the country of sale. Do not use any cables or adapters not supplied by AAEON to prevent system malfunction or fires.
- 3. Make sure the power source matches the power rating of the device.
- 4. Position the power cord so that people cannot step on it. Do not place anything over the power cord.
- Always completely disconnect the power before working on the system's hardware.
- No connections should be made when the system is powered as a sudden rush of power may damage sensitive electronic components.
- 7. If the device is not to be used for a long time, disconnect it from the power supply to avoid damage by transient over-voltage.
- 8. Always disconnect this device from any power supply before cleaning.
- 9. While cleaning, use a damp cloth instead of liquid or spray detergents.
- 10. Make sure the device is installed near a power outlet and is easily accessible.
- 11. Keep this device away from humidity.
- 12. Place the device on a solid surface during installation to prevent falls
- 13. Do not cover the openings on the device to ensure optimal heat dissipation.
- 14. Watch out for high temperatures when the system is running.
- 15. Do not touch the heat sink or heat spreader when the system is running
- 16. Never pour any liquid into the openings. This could cause fire or electric shock.

- 17. As most electronic components are sensitive to static electrical charge, be sure to ground yourself to prevent static charge when installing the internal components. Use a grounding wrist strap and contain all electronic components in any static-shielded containers.
- 18. If any of the following situations arises, please the contact our service personnel:
  - i. Damaged power cord or plug
  - ii. Liquid intrusion to the device
  - iii. Exposure to moisture
  - Device is not working as expected or in a manner as described in this manual
  - v. The device is dropped or damaged
  - vi. Any obvious signs of damage displayed on the device

19. DO NOT LEAVE THIS DEVICE IN AN UNCONTROLLED ENVIRONMENT WITH TEMPERATURES BEYOND THE DEVICE'S PERMITTED STORAGE TEMPERATURES (SEE CHAPTER 1) TO PREVENT DAMAGE.

#### FCC Statement

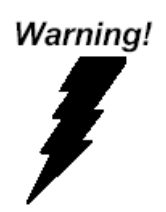

This device complies with Part 15 FCC Rules. Operation is subject to the following two conditions: (1) this device may not cause harmful interference, and (2) this device must accept any interference received including interference that may cause undesired operation.

#### Caution:

There is a danger of explosion if the battery is incorrectly replaced. Replace only with the same or equivalent type recommended by the manufacturer. Dispose of used batteries according to the manufacturer's instructions and your local government's recycling or disposal directives.

#### Attention:

Il y a un risque d'explosion si la batterie est remplacée de façon incorrecte. Ne la remplacer qu'avec le même modèle ou équivalent recommandé par le constructeur. Recycler les batteries usées en accord avec les instructions du fabricant et les directives gouvernementales de recyclage. 产品中有毒有害物质或元素名称及含量

AAEON Main Board/ Daughter Board/ Backplane

|                                                              | 有毒有害物质或元素 |      |      |          |       |        |
|--------------------------------------------------------------|-----------|------|------|----------|-------|--------|
| 部件名称                                                         | 铅         | 汞    | 镉    | 六价铬      | 多溴联苯  | 多溴二苯醚  |
|                                                              | (Pb)      | (Hg) | (Cd) | (Cr(VI)) | (PBB) | (PBDE) |
| 印刷电路板                                                        | V         | x    | 0    | 0        | 0     | 0      |
| 及其电子组件                                                       |           |      |      |          |       |        |
| 外部信号                                                         |           | x x  | 0    | 0        | 0     | ο      |
| 连接器及线材                                                       | X         |      |      |          |       |        |
| O:表示该有毒有害物质在该部件所有均质材料中的含量均在<br>SJ/T 11363-2006 标准规定的限量要求以下。  |           |      |      |          |       |        |
| X:表示该有毒有害物质至少在该部件的某一均质材料中的含量超出<br>SJ/T 11363-2006 标准规定的限量要求。 |           |      |      |          |       |        |
| 备注:此产品所标示之环保使用期限,系指在一般正常使用状况下。                               |           |      |      |          |       |        |

#### Poisonous or Hazardous Substances or Elements in Products

AAEON Main Board/ Daughter Board/ Backplane

|                                                      | Poisonous or Hazardous Substances or Elements |                 |                 |                                    |                                      |                                             |
|------------------------------------------------------|-----------------------------------------------|-----------------|-----------------|------------------------------------|--------------------------------------|---------------------------------------------|
| Component                                            | Lead<br>(Pb)                                  | Mercury<br>(Hg) | Cadmium<br>(Cd) | Hexavalent<br>Chromium<br>(Cr(VI)) | Polybrominated<br>Biphenyls<br>(PBB) | Polybrominated<br>Diphenyl Ethers<br>(PBDE) |
| PCB & Other<br>Components                            | Х                                             | Х               | 0               | 0                                  | 0                                    | 0                                           |
| Wires &<br>Connectors<br>for External<br>Connections | Х                                             | Х               | 0               | 0                                  | 0                                    | 0                                           |

O: The quantity of poisonous or hazardous substances or elements found in each of the component's parts is below the SJ/T 11363-2006-stipulated requirement.

X: The quantity of poisonous or hazardous substances or elements found in at least one of the component's parts is beyond the SJ/T 11363-2006-stipulated requirement.

Note: The Environment Friendly Use Period as labeled on this product is applicable under normal usage only

# Table of Contents

| Chapter 1 - | Product   | Specifications                                   | 1  |
|-------------|-----------|--------------------------------------------------|----|
| 1.1         | Specific  | cations                                          | 2  |
| Chapter 2 - | - Hardwa  | are Information                                  | 4  |
| 2.1         | Dimens    | sions                                            | 5  |
| 2.2         | Jumper    | rs and Connectors                                | 6  |
| 2.3         | List of J | lumpers                                          | 8  |
|             | 2.3.1     | Jumper Settings                                  | 8  |
|             | 2.3.2     | 40-Pin SPI & TPM Select (JP1)                    | 9  |
|             | 2.3.3     | 40-Pin UART & RS-232 Select (JP2)                | 10 |
|             | 2.3.4     | AT/ATX Mode Selection (JP3)                      | 11 |
|             | 2.3.5     | Fan 5V/12V Voltage Selection (JP4)               | 12 |
| 2.4         | List of ( | Connectors                                       | 13 |
|             | 2.4.1     | NC-SI Connector (CN27)                           | 15 |
|             | 2.4.2     | RTC Battery Connector (CN2)                      | 16 |
|             | 2.4.3     | Micro USB 2.0 for Flash OS (CN3)                 | 16 |
|             | 2.4.4     | HDMI Connector (CN5)                             | 17 |
|             | 2.4.5     | M.2 2280 M-Key (CN9)                             | 18 |
|             | 2.4.6     | M.2 2242/3042/3052 B-Key (CN11)                  | 19 |
|             | 2.4.7     | M.2 2230 E-Key (CN8)                             | 21 |
|             | 2.4.8     | USB 3.2 Gen 2 Port (CN20/CN21/CN22)              | 22 |
|             | 2.4.9     | PoE Power Connector for use with PER-P32D (CN30) | 23 |
|             | 2.4.10    | Poe Gbe RJ-45 (CN12/CN13/CN14/CN15)              | 24 |
|             | 2.4.11    | DC in Connector (5.0mm) (CN29)                   | 25 |
|             | 2.4.12    | COM Port (CN5/SW1)                               | 25 |
|             | 2.4.13    | COM Port Connector (/dev/ttyTHS1) (CN6/SW2)      | 26 |
|             | 2.4.14    | CANBus Connector (CN7)                           | 27 |

|      |                                                   | 2.4.15    | RS-232/422/485 Switch (SW1/SW2)          | .28 |
|------|---------------------------------------------------|-----------|------------------------------------------|-----|
|      |                                                   | 2.4.16    | MIPI CSI-2 FPC Connector (CSI0/1) (CN16) | .29 |
|      |                                                   | 2.4.17    | MIPI CSI-2 FPC Connector (CSI2/3) (CN17) | .30 |
|      |                                                   | 2.4.18    | Expansion Header Connections (CN23)      | 31  |
|      |                                                   | 2.4.19    | SATA Connector (CN19)                    | .33 |
|      | 2.5                                               | Hardwa    | re Assembly                              | .34 |
|      |                                                   | 2.5.1     | Module Installation                      | .34 |
|      |                                                   | 2.5.2     | M.2 Module Installation                  | .34 |
|      |                                                   | 2.5.3     | Active Cooler Installation               | .35 |
|      |                                                   | 2.5.4     | Heatspreader Installation                | .36 |
|      |                                                   | 2.5.5     | Heatsink Installation                    | .37 |
| Chap | ter 3 –                                           | BSP Flas  | h Guide                                  | 38  |
|      | 3.1                                               | Before II | nstallation                              | .39 |
|      | 3.2                                               | Connect   | ing to PC/Force Recovery Mode            | .40 |
|      | 3.3                                               | Flash Im  | age to Board                             | .42 |
|      | 3.4                                               | Check B   | SP Version                               | .43 |
| Chap | ter 4 –                                           | OS User   | Guide                                    | 44  |
|      | 4.1                                               | Introduc  | tion                                     | .45 |
|      | 4.2                                               | Update    | Note                                     | .46 |
|      | 4.3                                               | Power N   | lode for BOXER-8654AI-KIT                | .47 |
|      | 4.4 DIO/GPIO Setting Command for BOXER-8654AI-KIT |           |                                          | .48 |

# Chapter 1

Product Specifications

# 1.1 Specifications

| System            |                                                      |
|-------------------|------------------------------------------------------|
| AI Accelerator    | NVIDIA® Jetson Orin™ NX                              |
| CPU               | Orin NX 16GB: 8-core Arm® Cortex®-A78AE v8.2         |
|                   | 64-bit CPU                                           |
|                   | Orin NX 8GB: 6-core Arm® Cortex®-A78AE v8.2          |
|                   | 64-bit CPU                                           |
| System Memory     | 16GB LPDDR5                                          |
|                   | 8GB LPDDR5                                           |
| Storage Device    | M.2 2280 M-Key x 1 (NVMe)                            |
|                   | SATA Connector x 1                                   |
| Display Interface | HDMI 1.4 (Type-A) x 1                                |
| Ethernet          | RJ-45 x 4 for GbE LAN                                |
|                   | (optional: power module for PoE, 25.6W per port)     |
| I/O               | MIPI Connector x 2 (4 Lanes for each MIPI Connector, |
|                   | default IMX219)                                      |
|                   | DB-9 x 1 for RS-232(RX/TX/GND)/422/485               |
|                   | DB-9 x 1 for CANBus                                  |
|                   | USB 3.2 Gen 2 (Type-A) x 6                           |
|                   | Micro USB for Image Flash x 1                        |
|                   | Power Button with LED Indicator x 1                  |
|                   | 2 pin Phoenix Type x 1 for Power Input               |
|                   | Recovery Button x 1                                  |
|                   | 40-pin Header (compliant with NVIDIA Jetson Orin     |
|                   | Nano Developer Kit)                                  |
|                   | Pin Header x 1 for RS/232/422/485 (jumper select)    |
|                   | UART to 40-pin Box Header x 1 for OOB                |

| System                 |                                                      |
|------------------------|------------------------------------------------------|
| I/O Cont.              | SATA Connector x 1                                   |
|                        | SATA Power Connector x 1                             |
| Expansion              | M.2 2230 E-Key x 1                                   |
|                        | M.2 2242/3042/3052 B-Key x 1 (SIM onboard)           |
|                        | M.2 2280 M-Key x 1 for extending module              |
| Indicator              | Power LED x 1                                        |
| OS Support             | Linux (NVIDIA Jetpack™ 6.0 and above)                |
|                        |                                                      |
| Power Supply           |                                                      |
| Power Requirement      | 12V ~ 24V DC in with 2-pin Terminal Block x 1        |
|                        |                                                      |
| Mechanical             |                                                      |
| Mounting               | _                                                    |
| Dimensions (W x D x H) | 6.53'' x 5.24'' (166mm x 133mm)                      |
| Gross Weight           | 0.79 lb. (0.36Kg)                                    |
| Net Weight             | 0.42 lb. (0.19Kg)                                    |
|                        |                                                      |
| Environmental          |                                                      |
| Operating Temperature  | -13°F ~ 158°F (-25°C~70°C) w/ heatsink, according to |
|                        | IEC60068-2 with 0.5 m/s Airflow                      |
| Storage Temperature    | -40°F ~ 185°F (-40°C ~ 85°C)                         |
| Storage Humidity       | 5 ~ 95% @40°C, non-condensing                        |
| Anti-Vibration         | _                                                    |
| Anti-Shock             | _                                                    |
| Certification          | CE/FCC Class A                                       |

# Chapter 2

Hardware Information

#### 2.1 Dimensions

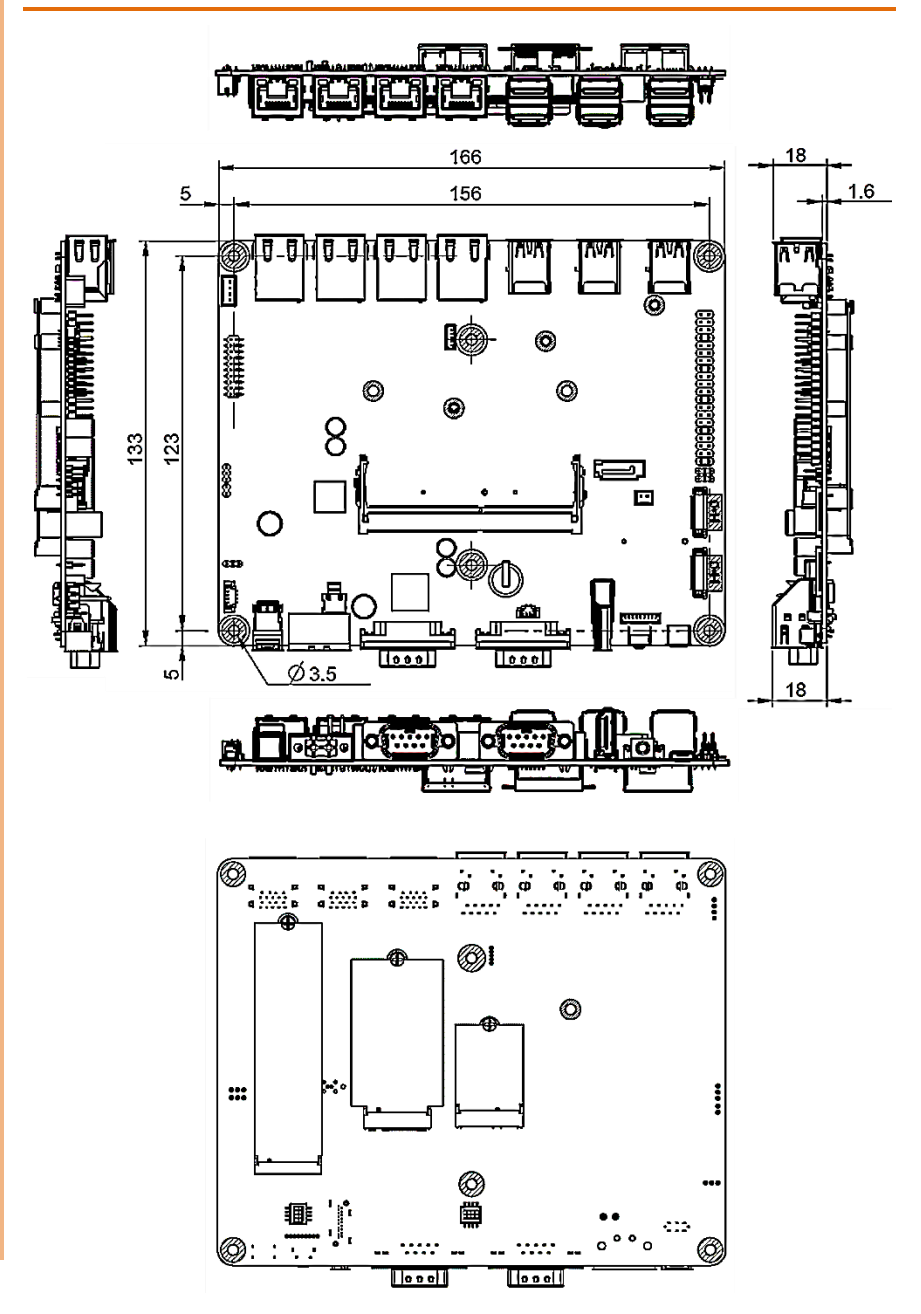

#### 2.2 Jumpers and Connectors

Тор

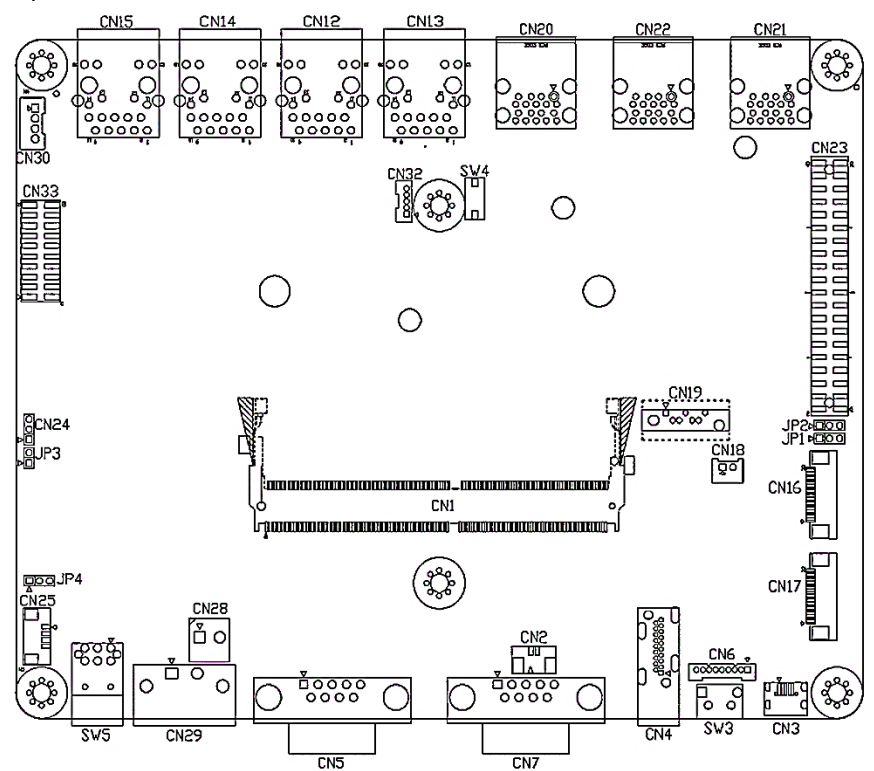

#### Bottom

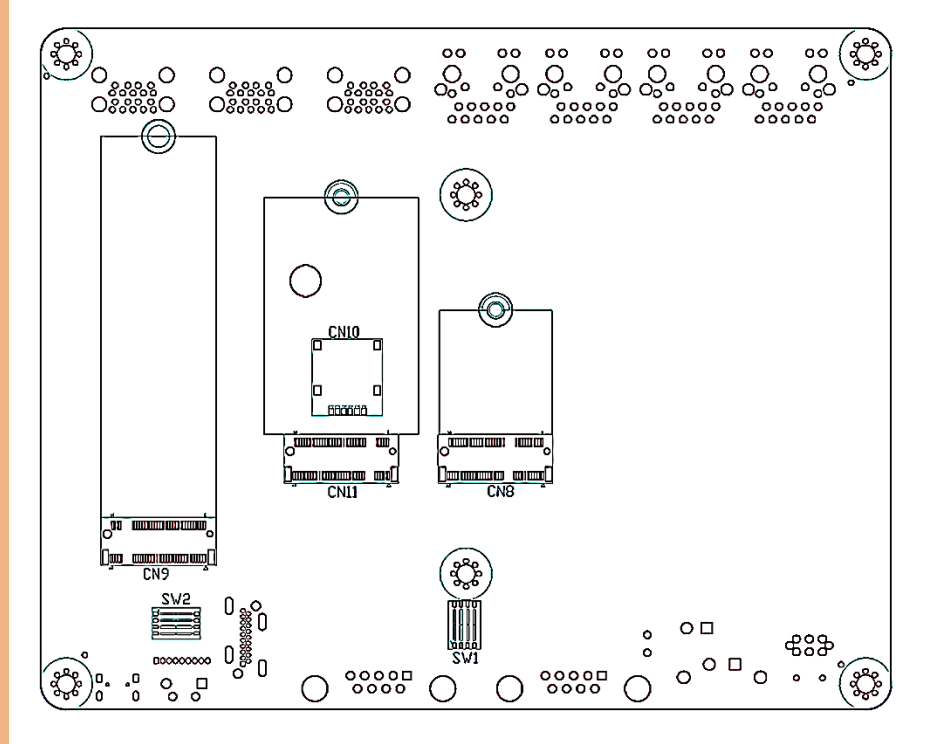

BOXER-8654AI-H

#### 2.3 List of Jumpers

The board has a number of jumpers that allow you to configure your system to suit your application.

The table below shows the function of each of the board's jumpers

| Label | Function                    |
|-------|-----------------------------|
| JP1   | 40-Pin SPI & TPM Select     |
| JP2   | 40-Pin UART & RS-232 Select |
| JP3   | AT/ATX Select               |
| JP4   | Fan 5V/12V Voltage          |
|       |                             |

#### 2.3.1 Jumper Settings

You configure your card to match the needs of your application by setting jumpers. A jumper is the simplest kind of electric switch. It consists of two metal pins and a small metal clip (often protected by a plastic cover) that slides over the pins to connect them. To "close" a jumper you connect the pins with the clip.

To "open" a jumper you remove the clip. Sometimes a jumper will have three pins, labeled 1, 2 and 3. In this case you would connect either pins 1 and 2 or 2 and 3.

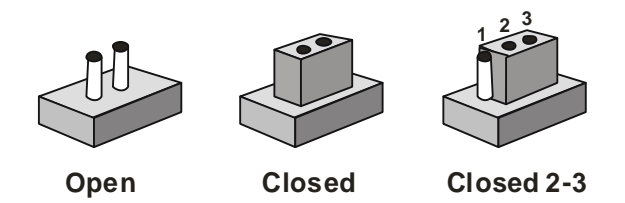

A pair of needle-nose pliers may be helpful when working with jumpers.

If you have any doubts about the best hardware configuration for your application, contact your local distributor or sales representative before you make any change.

Generally, you simply need a standard cable to make most connections.

#### 2.3.2 40-Pin SPI & TPM Select (JP1)

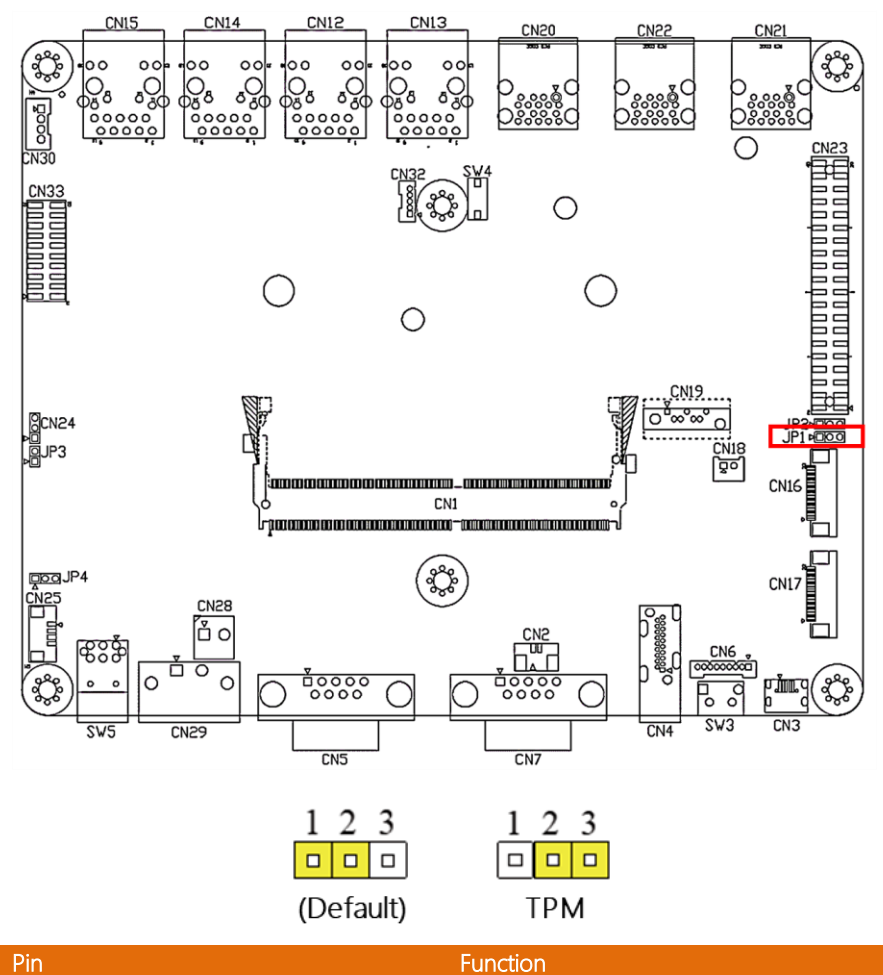

| PIN | Function                       |
|-----|--------------------------------|
| 1-2 | 40-Pin Extension I/O (Default) |
| 2-3 | TPM                            |
|     |                                |

#### 2.3.3 40-Pin UART & RS-232 Select (JP2)

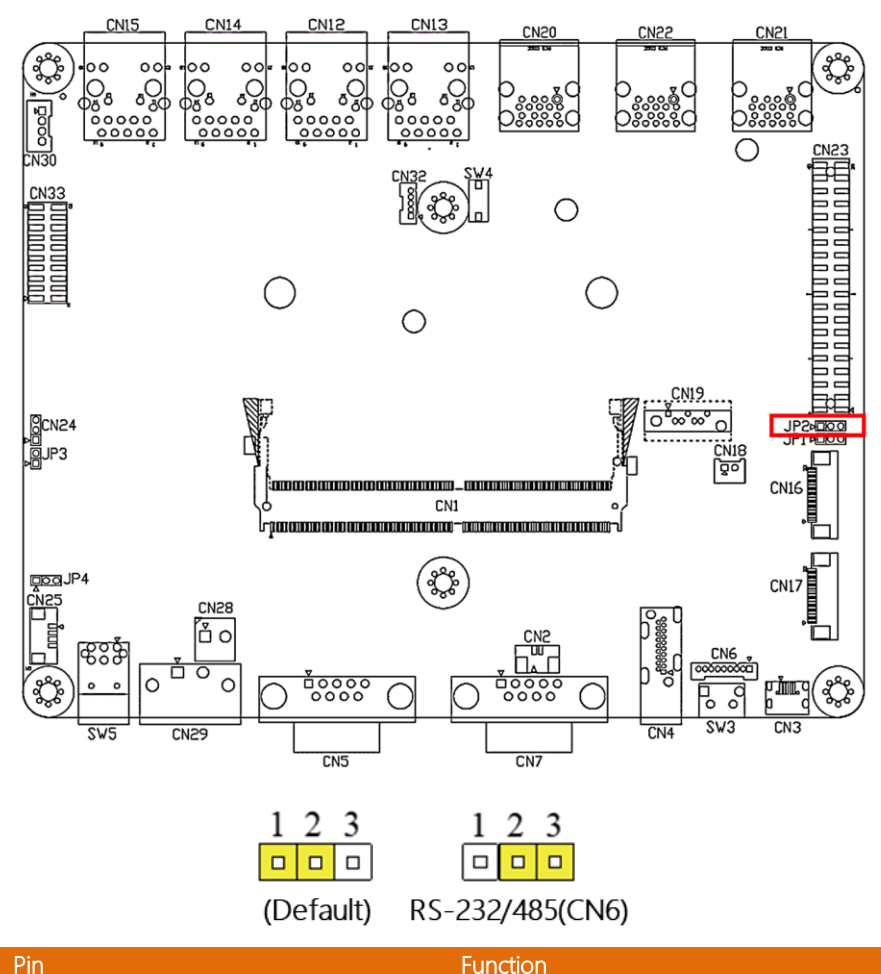

| Pin | Function                       |
|-----|--------------------------------|
| 1-2 | 40-Pin Extension I/O (Default) |
| 2-3 | RS-232/485(CN6)                |
|     |                                |

#### 2.3.4 AT/ATX Mode Selection (JP3)

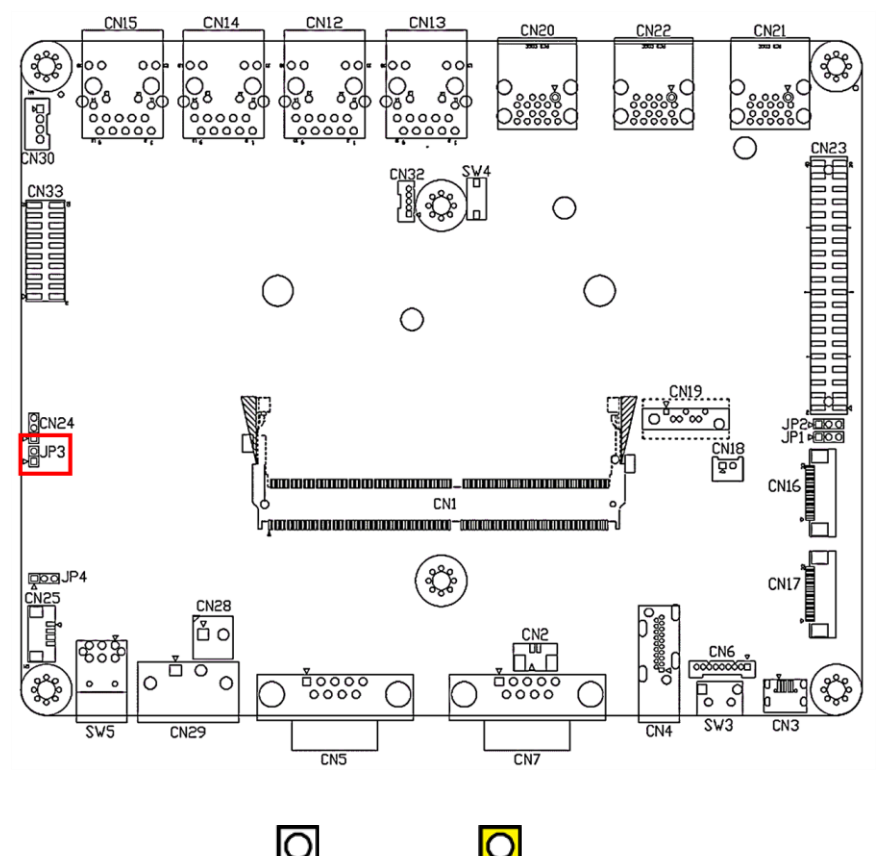

Open AT

Close ATX (Default)

| Pin | Function            |
|-----|---------------------|
| 1-2 | Open AT             |
| 1-2 | Close ATX (Default) |

#### 2.3.5 Fan 5V/12V Voltage Selection (JP4)

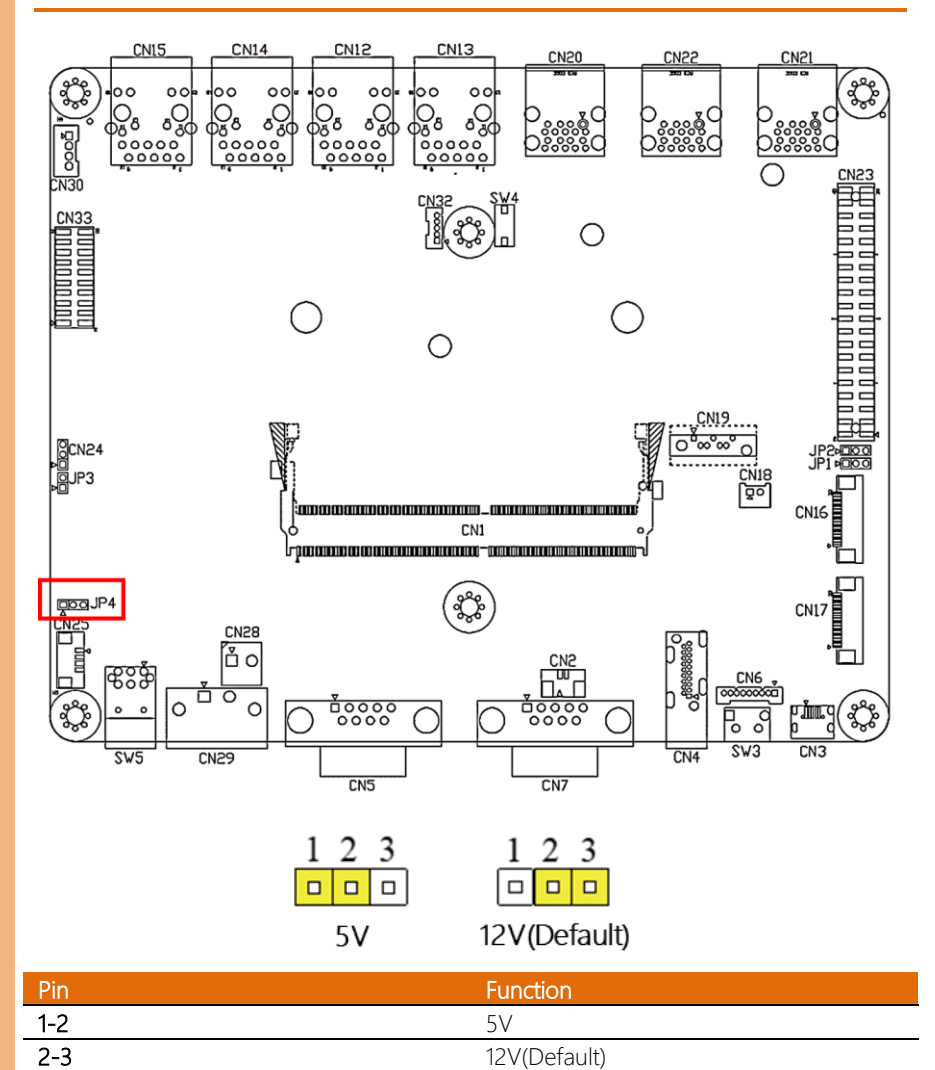

I@Edge Embedded Boa

BOXER-8654AI-KIT

# 2.4 List of Connectors

The board has a number of connectors that allow you to configure your system to suit your application.

The table below shows the function of each of the board's connectors

| Label | Function                          |
|-------|-----------------------------------|
| CN1   | Jetson Orin NX Connector          |
| CN2   | RTC Battery Connector             |
| CN3   | Micro USB 2.0 for Flash Connector |
| CN4   | HDMI Connector                    |
| CN5   | RS-232/422/485 Connector          |
| CN6   | RS-232/422/485 Internal Connector |
| CN7   | CANBus Connector                  |
| CN8   | M.2 2230 E-Key                    |
| CN9   | M.2 2280 M-Key                    |
| CN10  | Nano SIM Slot                     |
| CN11  | M.2 2242/3042/3052 B-Key          |
| CN12  | PoE GbE RJ-45 (ETH)               |
| CN13  | PoE Gbe RJ-45 (ETH)               |
| CN14  | PoE GbE RJ-45 (ETH)               |
| CN15  | PoE GbE RJ-45 (ETH)               |
| CN16  | MIPI CSI-2 FPC Connector (CSI0/1) |
| CN17  | MIPI CSI-2 FPC Connector (CSI2/3) |
| CN18  | SATA 5V Power Connector           |
| CN19  | SATA Connector                    |
| CN20  | USB 3.2 Gen 2 Connector           |
| CN21  | USB 3.2 Gen 2 Connector           |
| CN22  | USB 3.2 Gen 2 Connector           |
| CN23  | 40 Pin Extension I/O              |
| CN25  | Fan Connector                     |
| CN26  | Debug UART                        |
| CN28  | Internal Power Connector          |
| CN29  | DC In Connector (5.0mm)           |
| CN30  | PoE Power Connector               |
| CN33  | NC-SI Connector                   |
| SW1   | RS-232/422/485 Select             |
| SW2   | RS-232/422/485 Select             |

| Label | Function        |
|-------|-----------------|
| SW3   | Recovery Button |
| SW4   | Reset Button    |
| SW5   | Power Button    |
|       |                 |

# 2.4.1 NC-SI Connector (CN27)

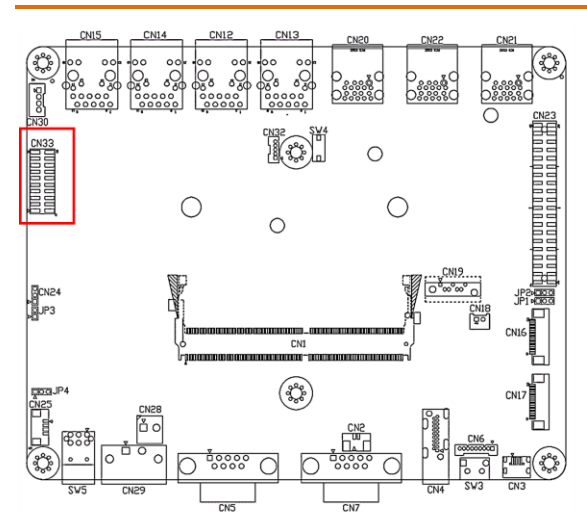

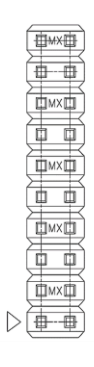

| Pin | Signal        | Pin | Signal       |
|-----|---------------|-----|--------------|
| 1   | 3.3V_AO       | 2   | 5V_AO        |
| 3   | Debug UART TX | 4   | NC_SI_TXD0   |
| 5   | Debug UART RX | 6   | NC_SI_TXD1   |
| 7   | I2C1 SCL      | 8   | NC_SI_RXD0   |
| 9   | I2C1 SDA      | 10  | NC_SI_RXD1   |
| 11  | System Reset  | 12  | NC_SI_CLK_IN |
| 13  | GND           | 14  | NC_SI_CRB    |
| 15  | Button power  | 16  | NC_SI_TX_EN  |
| 17  | GND           | 18  | OOB_UART_TX  |
| 19  | 5V_SYS        | 20  | OOB_UART_RX  |

# 2.4.2 RTC Battery Connector (CN2)

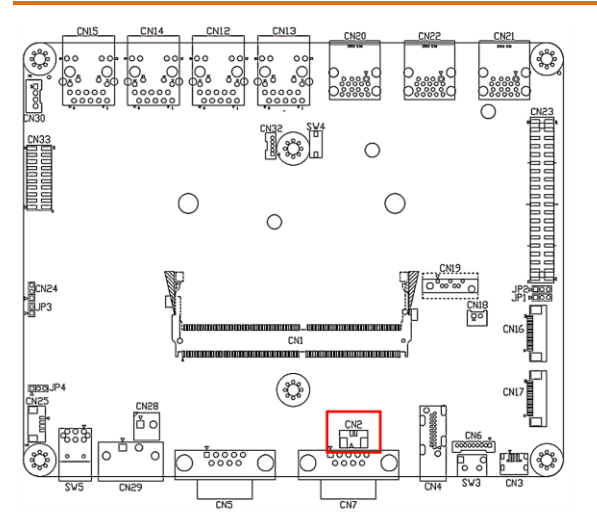

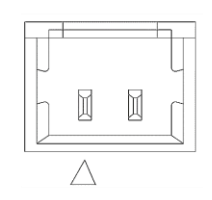

| Pin | Signal   | Pin | Signal   |
|-----|----------|-----|----------|
| 1   | Positive | 2   | Negative |

# 2.4.3 Micro USB 2.0 for Flash OS (CN3)

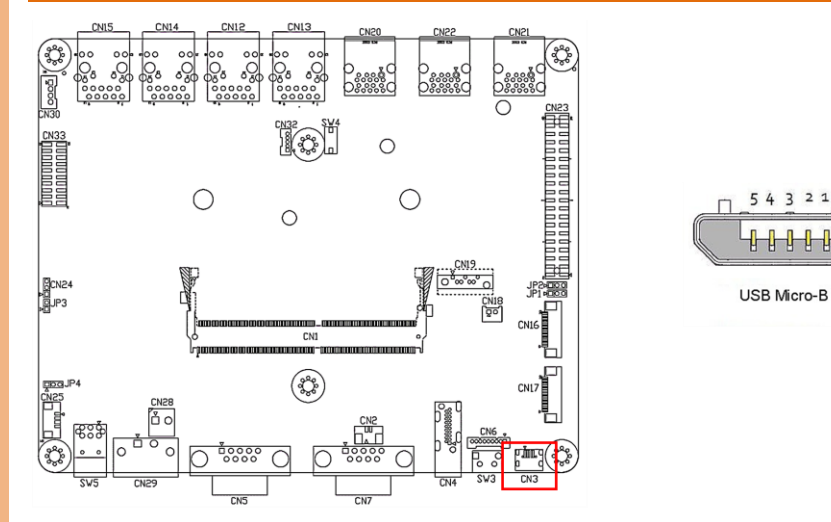

| Pin | Signal | Pin | Signal |
|-----|--------|-----|--------|
| 1   | +5V    | 2   | USB1-  |

| Pin | Signal | Pin | Signal |
|-----|--------|-----|--------|
| 3   | USB1+  | 4   |        |
| 5   | GND    |     |        |

# 2.4.4 HDMI Connector (CN5)

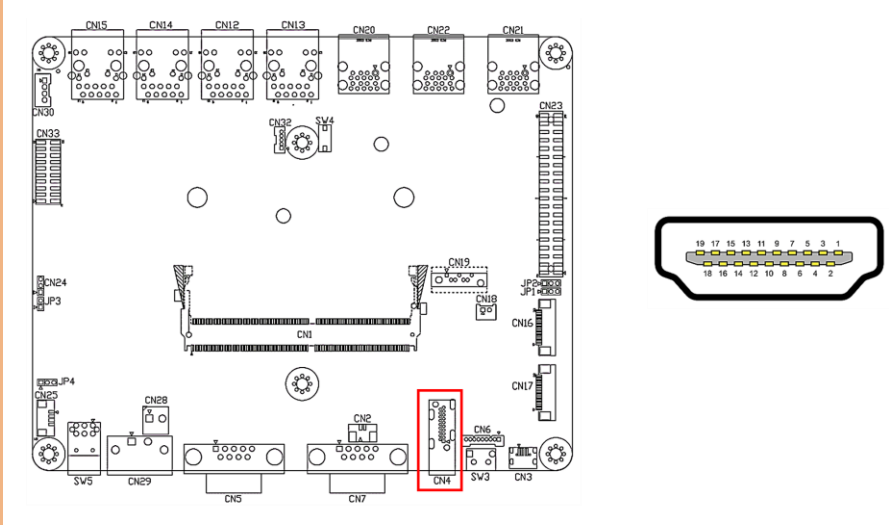

| Pin | Signal       | Pin | Signal       |
|-----|--------------|-----|--------------|
| 1   | HDMI_DATA2_P | 2   | GND          |
| 3   | HDMI_DATA2_N | 4   | HDMI_DATA1_P |
| 5   | GND          | 6   | HDMI_DATA1_N |
| 7   | HDMI_DATA0_P | 8   | GND          |
| 9   | HDMI_DATA0_N | 10  | HDMI_CLK_P   |
| 11  | GND          | 12  | HDMI_CLK_N   |
| 13  | NC           | 14  | NC           |
| 15  | HDMI_SCL     | 16  | HDMI_SDA     |
| 17  | GND          | 18  | HDMI_PWR     |
| 19  | HDMI_HDP     |     |              |

#### 2.4.5 M.2 2280 M-Key (CN9)

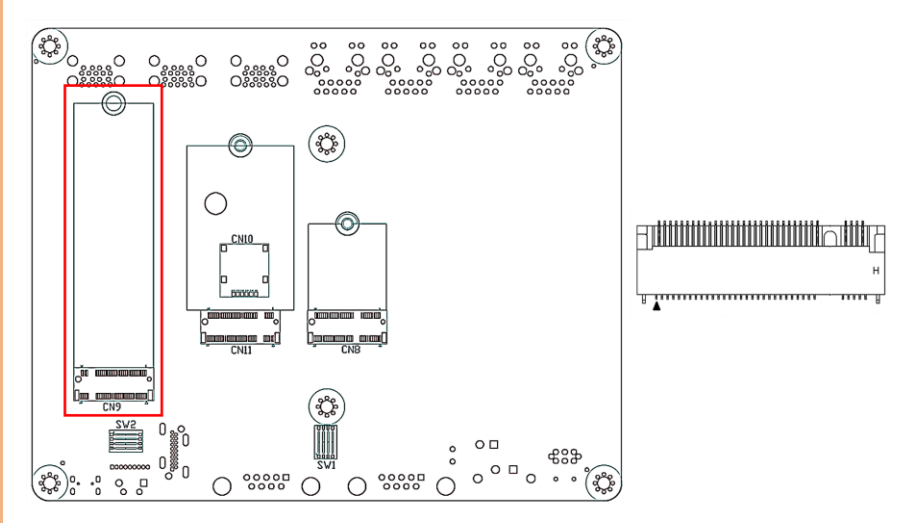

| Pin | Signal   | Signal  | Pin |
|-----|----------|---------|-----|
| 74  | 3.3 V    | GND     | 75  |
| 72  | 3.3 V    | GND     | 73  |
| 70  | 3.3 V    | GND     | 71  |
| 68  | SUSCLK   | PEDET   | 69  |
|     |          | NC      | 67  |
|     | Кеу М    | Key M   |     |
|     | Key M    | Key M   |     |
|     | Key M    | Key M   |     |
|     | Key M    | Key M   |     |
| 58  | NC       | GND     | 57  |
| 56  | NC       | REFCLKp | 55  |
| 54  | PEWAKE#  | REFCLKn | 53  |
| 52  | CLKREQ#  | GND     | 51  |
| 50  | PERST#   | РЕТрО   | 49  |
| 48  | NC       | PETn0   | 47  |
| 46  | NC       | GND     | 45  |
| 44  | ALERT#   | PERp0   | 43  |
| 42  | SMB_DATA | PERnO   | 41  |
| 40  | SMB_CLK  | GND     | 39  |
| 38  | DEVSLP   | PETp1   | 37  |
| 36  | NC       | PETn1   | 35  |
| 34  | NC       | GND     | 33  |

18

| Pin | Signal  | Signal | Pin |
|-----|---------|--------|-----|
| 32  | NC      | PERp1  | 31  |
| 30  | NC      | PERn1  | 29  |
| 28  | NC      | GND    | 27  |
| 26  | NC      | PETp2  | 25  |
| 24  | NC      | PETn2  | 23  |
| 22  | NC      | GND    | 21  |
| 20  | NC      | PERp2  | 19  |
| 18  | 3.3 V   | PERn2  | 17  |
| 16  | 3.3 V   | GND    | 15  |
| 14  | 3.3 V   | PETp3  | 13  |
| 12  | 3.3 V   | PETn3  | 11  |
| 10  | DAS/DSS | GND    | 9   |
| 8   | NC      | PERp3  | 7   |
| 6   | NC      | PERn3  | 5   |
| 4   | 3.3 V   | GND    | 3   |
| 2   | 3.3 V   | GND    | 1   |

# 2.4.6 M.2 2242/3042/3052 B-Key (CN11)

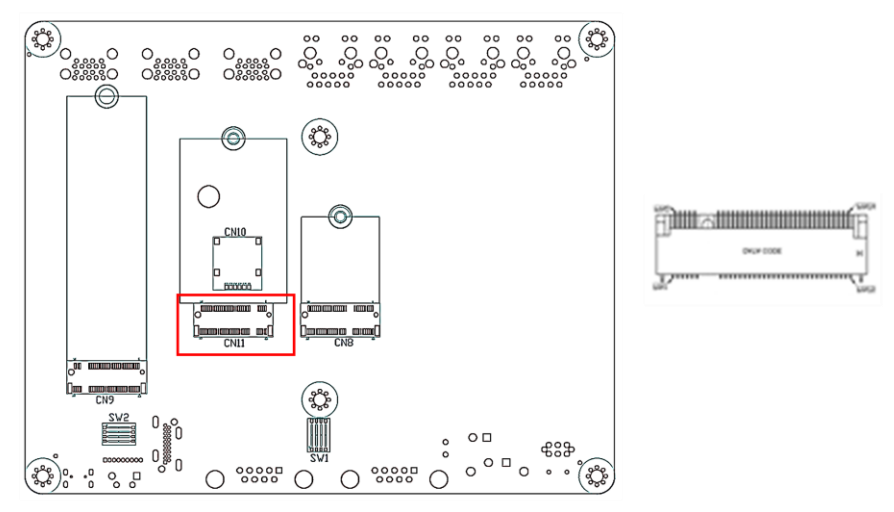

| Pin | Signal        | Signal   | Pin |
|-----|---------------|----------|-----|
| 74  | 3.3 V         | CONFIG_2 | 75  |
| 72  | 3.3 V         | GND      | 73  |
| 70  | 3.3 V         | GND      | 71  |
| 68  | SUSCLK(32kHz) | CONFIG_1 | 69  |

Chapter 2 – Hardware Information

| Pin | Signal                | Signal     | Pin |
|-----|-----------------------|------------|-----|
| 66  | SIM DETECT            | RESET#     | 67  |
| 64  | COEX_RXD              | ANTCTL3    | 65  |
| 62  | COEX_TXD              | ANTCTL2    | 63  |
| 60  | COEX3                 | ANTCTL1    | 61  |
| 58  | NC                    | ANTCTLO    | 59  |
| 56  | NC                    | GND        | 57  |
| 54  | PEWAKE#               | NC         | 55  |
| 52  | CLKREQ#               | NC         | 53  |
| 50  | PERST#                | GND        | 51  |
| 48  | UIM2-PWR              | NC         | 49  |
| 46  | UIM2-RESET            | NC         | 47  |
| 44  | UIM2-CLK              | GND        | 45  |
| 42  | UIM2-DATA             | NC         | 43  |
| 40  | GPIO_0/SMB_CLK        | NC         | 41  |
| 38  | DEVSLP                | GND        | 39  |
| 36  | UIM1-PWR              | USB3.1-Tx+ | 37  |
| 34  | UIM1-DATA             | USB3.1-Tx- | 35  |
| 32  | UIM1-CLK              | GND        | 33  |
| 30  | UIM1-RESET            | USB3.1-Rx+ | 31  |
| 28  | GPIO_8                | USB3.1-Rx- | 29  |
| 26  | GPIO_10               | GND        | 27  |
| 24  | GPIO_7                | DPR        | 25  |
| 22  | GPIO_6                | GPIO_11    | 23  |
| 20  | GPIO_5                | CONFIG_0   | 21  |
|     |                       | Key B      |     |
|     |                       | Key B      |     |
|     |                       | Key B      |     |
|     |                       | Key B      |     |
|     |                       | GND        | 11  |
| 10  | GPIO_9/DAS/DSS/LED_1# | USB_D-     | 9   |
| 8   | W_DISABLE1#           | USB_D+     | 7   |
| 6   | FULL_CARD_POWER_OFF#  | GND        | 5   |
| 4   | 3.3 V                 | GND        | 3   |
| 2   | 3.3 V                 | CONFIG_3   | 1   |

#### 2.4.7 M.2 2230 E-Key (CN8)

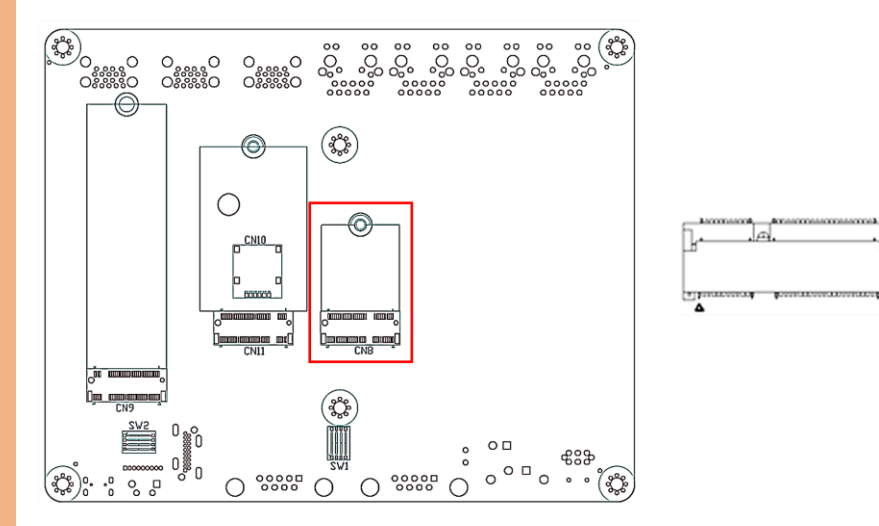

| Pin | Signal        | Signal            | Pin |
|-----|---------------|-------------------|-----|
| 74  | 3.3V          | GND               | 75  |
| 72  | 3.3V          | RESERVED/REFCLKn1 | 73  |
| 70  | NC            | RESERVED/REFCLKp1 | 71  |
| 68  | NC            | GND               | 69  |
| 66  | NC            | RESERVED/PERn1    | 67  |
| 64  | RESERVED      | RESERVED/PERp1    | 65  |
| 62  | ALERT#        | GND               | 63  |
| 60  | I2C_CLK       | RESERVED/PETn1    | 61  |
| 58  | I2C_DATA      | RESERVED/PETp1    | 59  |
| 56  | W_DISABLE1#   | GND               | 57  |
| 54  | W_DISABLE2#   | PEWAKE0#          | 55  |
| 52  | PERSTO#       | CLKREQ0#          | 53  |
| 50  | SUSCLK(32kHz) | GND               | 51  |
| 48  | NC            | REFCLKn0          | 49  |
| 46  | NC            | REFCLKp0          | 47  |
| 44  | NC            | GND               | 45  |
| 42  | NC            | PERn0             | 43  |
| 40  | NC            | PERp0             | 41  |
| 38  | NC            | GND               | 39  |
| 36  | NC            | PETnO             | 37  |
| 34  | NC            | PETp0             | 35  |
| 32  | NC            | GND               | 33  |

AI@Edge Embedded Board

BOXER-8654AI-K

| Pin | Signal     | Signal | Pin |
|-----|------------|--------|-----|
|     |            | Key E  |     |
|     |            | Key E  |     |
|     |            | Key E  |     |
|     |            | Key E  |     |
|     |            | NC     | 23  |
| 22  | NC         | NC     | 21  |
| 20  | UART WAKE# | NC     | 19  |
| 18  | GND        | NC     | 17  |
| 16  | NC         | NC     | 15  |
| 14  | I2S SD_OUT | NC     | 13  |
| 12  | I2S SD_IN  | NC     | 11  |
| 10  | I2S WS     | NC     | 9   |
| 8   | I2S SCK    | GND    | 7   |
| 6   | NC         | USB_D- | 5   |
| 4   | 3.3V       | USB_D+ | 3   |
| 2   | 3.3V       | GND    | 1   |

## 2.4.8 USB 3.2 Gen 2 Port (CN20/CN21/CN22)

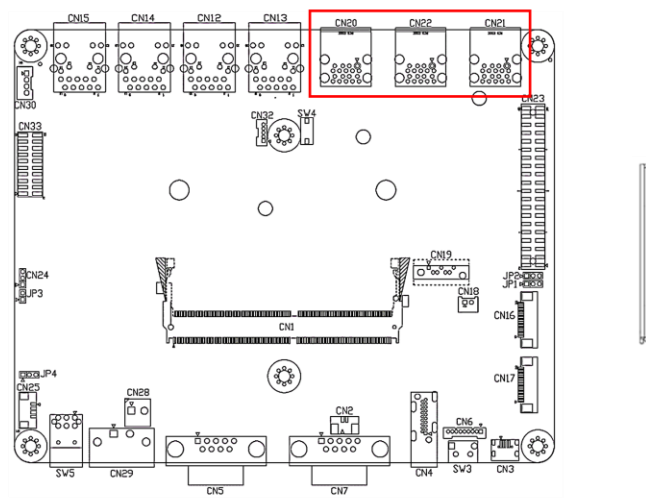

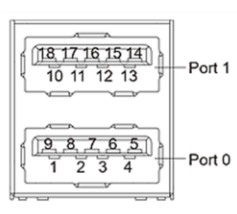

| Pin | Signal | Pin | Signal |
|-----|--------|-----|--------|
| U1  | VBUS_1 | U10 | VBUS_2 |
| U2  | (A)D-  | U11 | (B)D-  |
| U3  | (A)D+  | U12 | (B)D+  |
| U4  | GND    | U13 | GND    |

| Pin | Signal   | Pin | Signal   |
|-----|----------|-----|----------|
| U5  | (A)SSRX- | U14 | (B)SSRX- |
| U6  | (A)SSRX+ | U15 | (B)SSRX+ |
| U7  | GND      | U16 | GND      |
| U8  | (A)SSTX- | U17 | (B)SSTX- |
| U9  | (A)SSTX+ | U18 | (B)SSTX+ |

# 2.4.9 PoE Power Connector for use with PER-P32D (CN30)

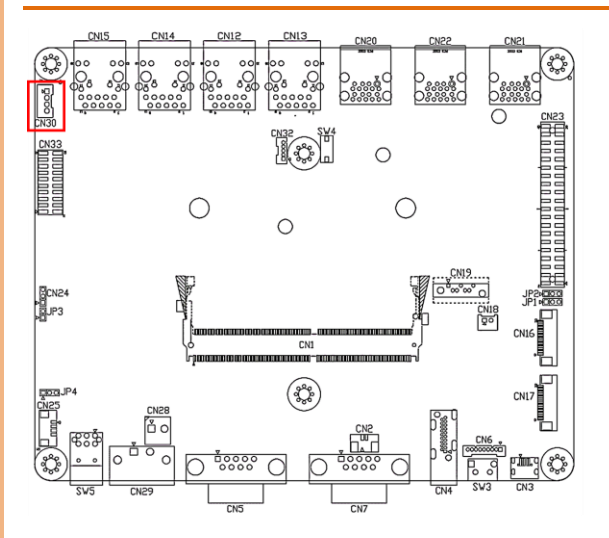

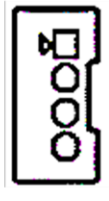

| CN30 Pin | Function |
|----------|----------|
| 1        | $\vee$ + |
| 2        | $\vee$ + |
| 3        | V-       |
| 4        | V-       |

1

# 2.4.10 PoE GbE RJ-45 (CN12/CN13/CN14/CN15)

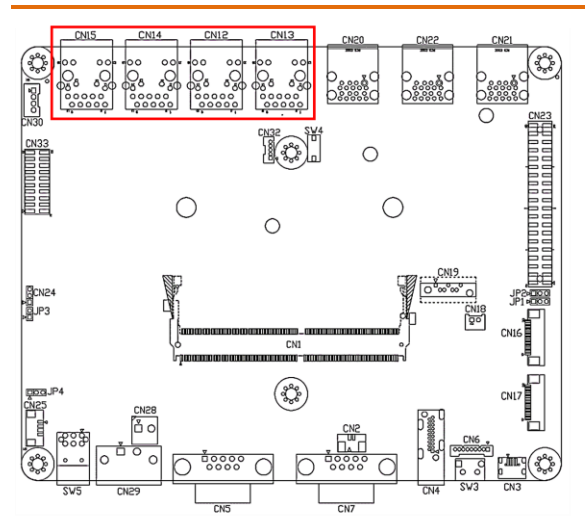

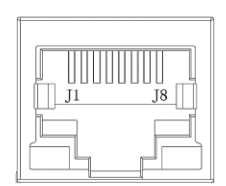

| Pin | Signal | Pin | Signal |
|-----|--------|-----|--------|
| 1   | MDI0+  | 2   | MDI0-  |
| 3   | MDI1+  | 4   | MDI1-  |
| 5   | MDI2+  | 6   | MDI2-  |
| 7   | MDI3+  | 8   | MDI3-  |
|     |        |     |        |

# 2.4.11 DC in Connector (5.0mm) (CN29)

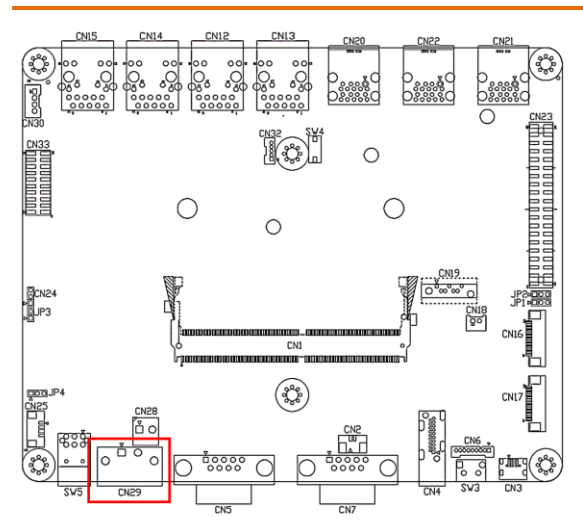

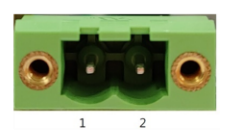

| Pin | Signal      | Pin | Signal      |
|-----|-------------|-----|-------------|
| 1   | DC Positive | 2   | DC Negative |

# 2.4.12 COM Port (CN5/SW1)

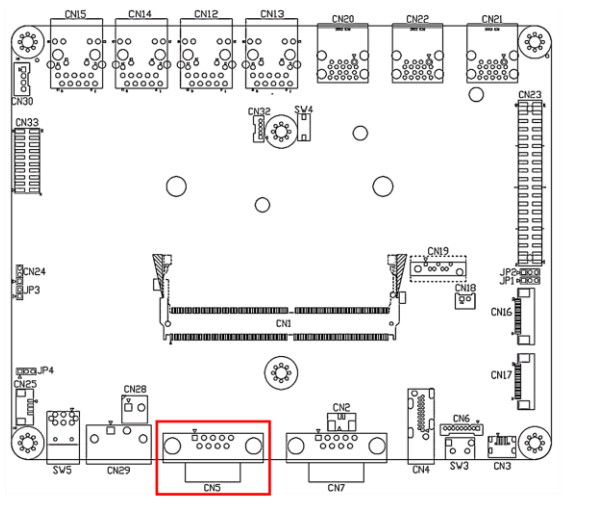

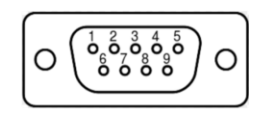

| Pin | RS-232 | RS-422 | RS-485 |
|-----|--------|--------|--------|
| 1   |        | TX-    | D-     |

| Pin | RS-232 | RS-422 | RS-485 |
|-----|--------|--------|--------|
| 2   | RXD    | TX+    | D+     |
| 3   | TXD    | RX+    |        |
| 4   |        | RX-    |        |
| 5   | GND    | GND    | GND    |
| 6   |        |        |        |
| 7   |        |        |        |
| 8   |        |        |        |
| 9   |        |        |        |

# 2.4.13 COM Port Connector (/dev/ttyTHS1) (CN6/SW2)

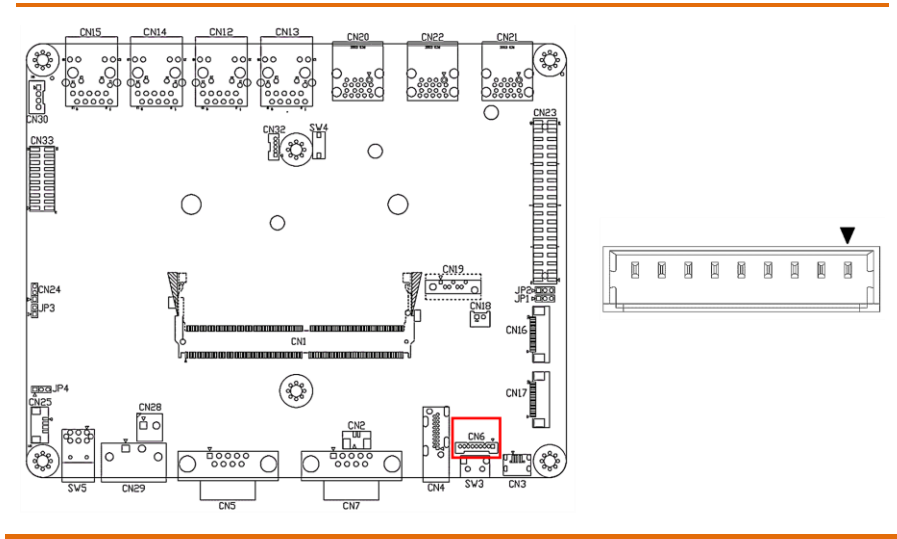

| Pin | RS-232 | RS-422 | RS-485 |
|-----|--------|--------|--------|
| 1   |        | TX-    | D-     |
| 2   |        | TX+    |        |
| 3   | RXD    | RX+    | D+     |
| 4   |        | RX-    |        |
| 5   | TXD    |        |        |
| 6   |        |        |        |
| 7   |        |        |        |
| 8   |        |        |        |
| 9   | GND    | GND    | GND    |

-

## 2.4.14 CANBus Connector (CN7)

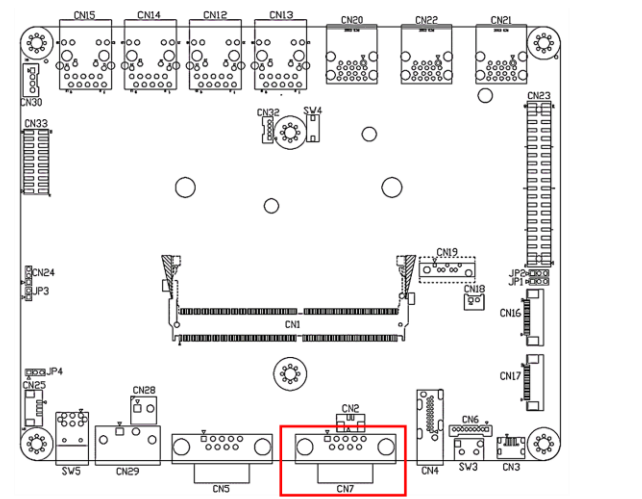

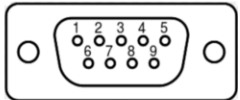

| Pin | Function |
|-----|----------|
| 1   |          |
| 2   | CAN L    |
| 3   | GND      |
| 4   |          |
| 5   |          |
| 6   | GND      |
| 7   | CAN H    |
| 8   |          |
| 9   |          |

#### 2.4.15 RS-232/422/485 Switch (SW1/SW2)

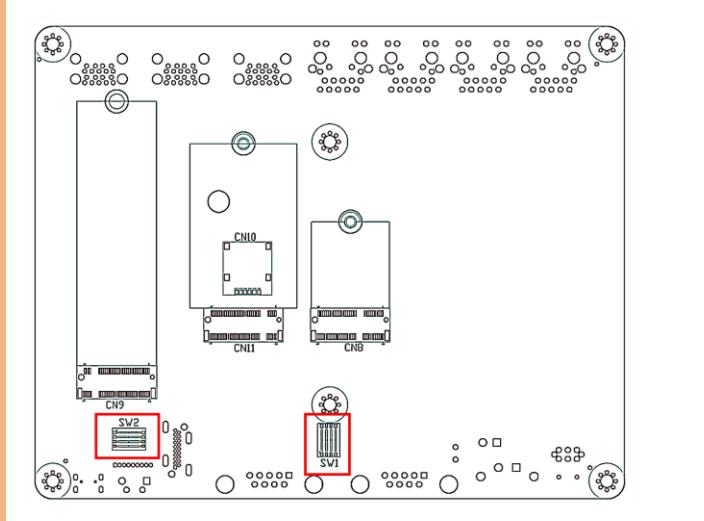

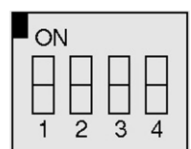

| Mode                                           | S-1 | S-2 | S-3 | S-4 |
|------------------------------------------------|-----|-----|-----|-----|
| 1T/1R RS-232                                   | On  | On  |     |     |
| 1T/1R RS-422                                   | On  | Off |     |     |
| 1T/1R RS-485                                   | Off | On  |     |     |
| Low power shutdown                             | Off | Off |     |     |
| 250kbps for RS-232 and RS-485                  |     |     |     | On  |
| RS-232 to 3Mbps and RS-485 to 20Mbps           |     |     |     | Off |
| Enable RS-485 bias and termination resistors.  |     |     | On  |     |
| Disable RS-485 bias and termination resistors. |     |     | Off |     |

# 2.4.16 MIPI CSI-2 FPC Connector (CSI0/1) (CN16)

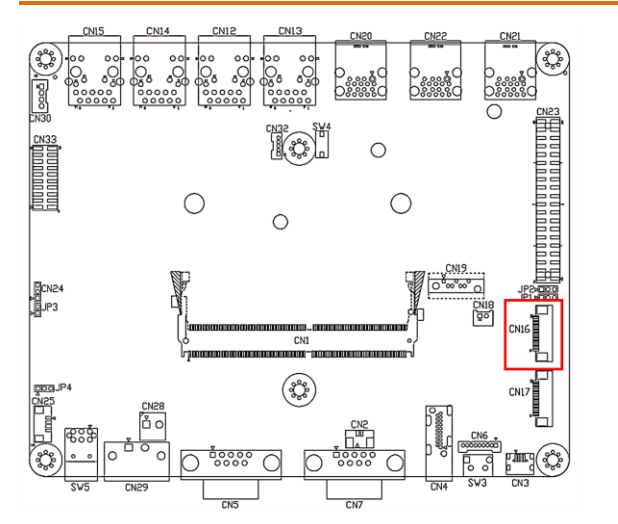

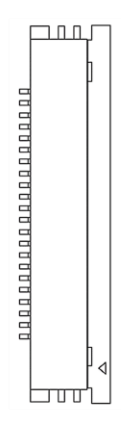

| Pin | Signal    | Pin | Signal     |
|-----|-----------|-----|------------|
| 1   | +3.3V     | 12  | CSI0_D0_N  |
| 2   | CAMO SDA  | 13  | GND        |
| 3   | CAM0 SCL  | 14  | CSI1_CLK_P |
| 4   | GND       | 15  | CSI1_CLK_N |
| 5   | CAM0 MCLK | 16  | GND        |
| 6   | CAMO PWDN | 17  | CSI1_D1_P  |
| 7   | GND       | 18  | CSI1_D1_N  |
| 8   | CSI0_D1_P | 19  | GND        |
| 9   | CSI0_D1_N | 20  | CSI1_D0_P  |
| 10  | GND       | 21  | CSI1_D0_N  |
| 11  | CSI0_D0_P | 22  | GND        |

#### 2.4.17 MIPI CSI-2 FPC Connector (CSI2/3) (CN17)

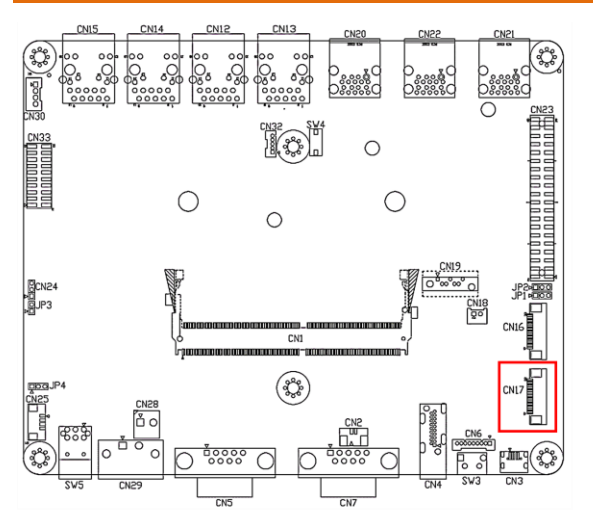

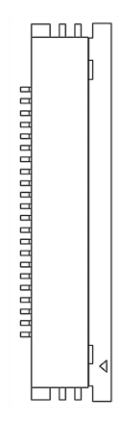

| Pin | Signal    | Pin | Signal     |
|-----|-----------|-----|------------|
| 1   | +3.3V     | 12  | CSI3_D0_N  |
| 2   | CAM1 SDA  | 13  | GND        |
| 3   | CAM1 SCL  | 14  | CSI2_CLK_P |
| 4   | GND       | 15  | CSI2_CLK_N |
| 5   | CAM1 MCLK | 16  | GND        |
| 6   | CAM1 PWDN | 17  | CSI2_D1_P  |
| 7   | GND       | 18  | CSI2_D1_N  |
| 8   | CSI3_D1_P | 19  | GND        |
| 9   | CSI3_D1_N | 20  | CSI2_D0_P  |
| 10  | GND       | 21  | CSI2_D0_N  |
| 11  | CSI3_D0_P | 22  | GND        |

#### 2.4.18 Expansion Header Connections (CN23)

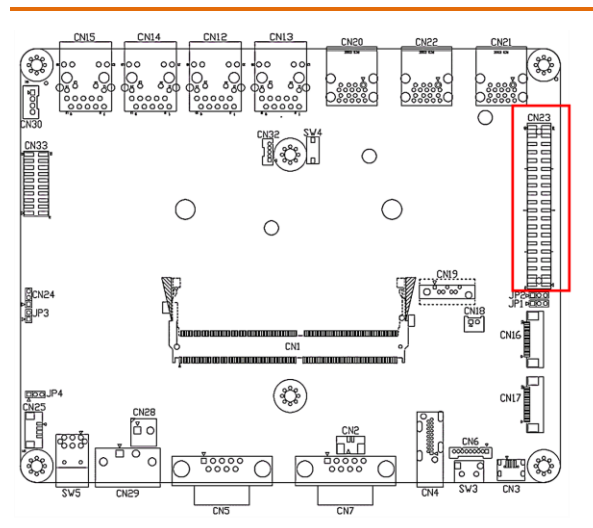

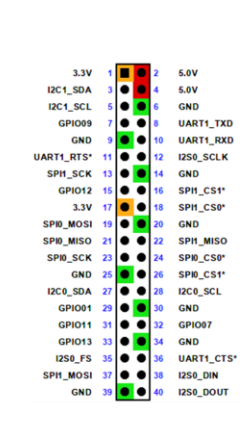

| Header<br>Pin # | Module Pin<br>Name | Module<br>Pin # | SoC Pin Name                       | Default Usage /<br>Description | Alternate<br>Functionality         | Type/ Dir                   | Pin Drive<br>or Power<br>Pin Max<br>Current | SoC<br>GPIO<br>Port # | Power-<br>on<br>Default | PU/PD on<br>Module | Notes |
|-----------------|--------------------|-----------------|------------------------------------|--------------------------------|------------------------------------|-----------------------------|---------------------------------------------|-----------------------|-------------------------|--------------------|-------|
| 1               | -                  | -               | -                                  | Main 3.3V Supply               | -                                  | Power<br>(input)            | 1A                                          | -                     | -                       | -                  | 1     |
| 2               | -                  | -               | -                                  | Main 5.0V Supply               | -                                  | Power<br>(input/outpu<br>t_ | 1A                                          | -                     | -                       | -                  | 1     |
| 3               | I2C1_SDA           | 191             | GP16_I2C8_DAT                      | I2C #1 Data                    | -                                  | Bidir OD                    | ±2 mA                                       | PDD.02                | z                       | 2.2KΩ PU           | 2     |
| 4               | -                  | -               | -                                  | Main 5.0V Supply               | -                                  | Power                       | 1A                                          | -                     | -                       | -                  | -     |
| 5               | I2C1_SCL           | 189             | GP15_I2C8_CLK                      | I2C #1 Clock                   | -                                  | Bidir OD                    | ±2 mA                                       | PDD.01                | z                       | 2.2KΩ PU           | 2     |
| 6               | -                  | -               | -                                  | Ground                         | -                                  | Ground                      | -                                           | -                     | -                       | -                  | -     |
| 7               | GP1009             | 211             | GP167                              | GPIO                           | Audio Primary Clock                | Bidir/Output                | ±20uA                                       | PAC.06                | pd                      |                    | 3     |
| 8               | UART1_TXD          | 203             | GP70_UART1_T<br>XD_BOOT2_STR<br>AP | UART #1 Transmit               | GPIO                               | Output/Bidir                | ±20uA                                       | PR.02                 | pd                      |                    | 3     |
| 9               | -                  | -               | -                                  | Ground                         | -                                  | Ground                      | -                                           | -                     | -                       | _                  | -     |
| 10              | UART1_RXD          | 205             | GP71_UART1_R<br>XD                 | UART #1 Receive                | GPIO                               | Input/Bidir                 | ±20uA                                       | PR.03                 | pd                      |                    | 3     |
| 11              | UART1_RTS*         | 207             | GP72_UART1_<br>RTS_N               | GPIO                           | UART #2 Request to<br>Send         | Bidir/Output                | ±20uA                                       | PR.04                 | pd                      |                    | 3     |
| 12              | I2S0_SCLK          | 199             | GP122                              | GPIO                           | Audio I2S #0 Clock                 | Bidir                       | ±20uA                                       | PH.07                 | pd                      |                    | з     |
| 13              | SPI1_SCK           | 106             | GP36_SPI3_CLK                      | GPIO                           | SPI #1 Shift Clock                 | Bidir/Output                | ±20uA                                       | PY.00                 | pd                      |                    | 3     |
| 14              | -                  | -               | -                                  | Ground                         | -                                  | Ground                      | -                                           | -                     | -                       | -                  | -     |
| 15              | GPI012             | 218             | GP88_PWM1                          | GPIO                           | -                                  | Bidir                       | ±20uA                                       | PN.01                 | z                       |                    | 3     |
| 16              | SPI1_CSI1*         | 112             | GP40_SPI3_CS1<br>_N                | GPIO                           | SPI #1 Chip Select #1              | Bidir/Output                | ±20uA                                       | PY.04                 | z                       |                    | 3     |
| 17              | -                  | -               | -                                  | Main 3.3V Supply               | -                                  | Power                       | 1A                                          | -                     | -                       | -                  | 1     |
| 18              | SPI1_CSI0*         | 110             | GP39_SPI3_CS0<br>_N                | GPIO                           | SPI #0 Chip Select #0              | Bidir/Output                | ±20uA                                       | PZ.06                 | z                       |                    | 3     |
| 19              | SPI0_MOSI          | 89              | GP49_SPI1_MO<br>SI                 | GPIO                           | SPI #0 Primary<br>Out/Secondary In | Bidir/Output                | ±20uA                                       | PZ.05                 | pd                      |                    | 3     |
| 20              | -                  | -               | -                                  | Ground                         | -                                  | Ground                      | -                                           | -                     | -                       | -                  | -     |
| 21              | SPI0_MISO          | 93              | GP48_SPI1_MIS<br>O                 | GPIO                           | SPI #0 Primary<br>In/Secondary Out | Bidir/Input                 | ±20uA                                       | PZ.04                 | pd                      |                    | 3     |
| 22              | SPI1_MISO          | 108             | GP37_SPI3_MIS<br>O                 | GPIO                           | SPI #1 Primary<br>In/Secondary Out | Bidir/Input                 | ±20uA                                       | PY.01                 | pd                      |                    | 3     |
| 23              | SPI0_SCK           | 91              | GP47_SPI1_CLK                      | GPIO                           | SPI #0 Shift Clock                 | Bidir/Output                | ±20uA                                       | PZ.03                 | pd                      |                    | 3     |

| Header<br>Pin # | Module Pin<br>Name | Module<br>Pin # | SoC Pin Name         | Default Usage /<br>Description | Alternate<br>Functionality         | Type/ Dir         | Pin Drive<br>or Power<br>Pin Max<br>Current | SoC<br>GPIO<br>Port # | Power-<br>on<br>Default | PU/PD on<br>Module | Notes |
|-----------------|--------------------|-----------------|----------------------|--------------------------------|------------------------------------|-------------------|---------------------------------------------|-----------------------|-------------------------|--------------------|-------|
| 24              | SPI0_CS0*          | 95              | GP50_SPI1_CS0<br>_N  | GPIO                           | SPI #0 Chip Select #0              | Bidir/Output      | ±20uA                                       | PZ.06                 | z                       |                    | 3     |
| 25              | -                  | -               | -                    | Ground                         | -                                  | Ground            | -                                           | -                     | -                       | -                  | -     |
| 26              | SPI0_CS1*          | 97              | GP51_SPI1_CS1<br>_N  | GPIO                           | SPI #0 Chip Select #1              | Bidir/Output      | ±20uA                                       | PZ.07                 | pu                      |                    | 3     |
| 27              | I2CO_SDA           | 187             | GP14_I2C2_DAT        | 12C #0 Data                    | GPIO                               | Bidir<br>OD/Bidir | ±2 mA                                       | PDD.00                | z                       | 1.5KΩ PU           | 2     |
| 28              | I2CO_SCL           | 185             | GP13_I2C2_CLK        | I2C #0 Clock                   | GPIO                               | Bidir<br>OD/Bidir | ±2 mA                                       | PCC.07                | z                       | 1.5KΩ PU           | 2     |
| 29              | GPI001             | 118             | GP65                 | GPIO                           | General Purpose<br>Clock #0        | Bidir/Output      | ±20uA                                       | PQ.05                 | pd                      |                    | 3     |
| 30              | -                  | -               | -                    | Ground                         | -                                  | Ground            | -                                           | -                     | -                       | -                  | -     |
| 31              | GPI011             | 216             | GP66                 | GPIO                           | General Purpose<br>Clock #1        | Bidir/Output      | ±20uA                                       | PQ.06                 | pd                      |                    | 3     |
| 32              | GPIO07             | 206             | GP113_PWM7           | GPIO                           | PWM                                | Bidir/Output      | ±20uA                                       | PG.06                 | z                       |                    | 3     |
| 33              | GPIO13             | 228             | GP115                | GPIO                           | PWM                                | Bidir/Output      | ±20uA                                       | PH.00                 | z                       |                    | 3     |
| 34              | -                  | -               | -                    | Ground                         | -                                  | Ground            | -                                           | -                     | -                       | -                  | -     |
| 35              | 1250_FS            | 197             | GP125                | GPIO                           | Audio I2S #0 Field<br>Select       | Bidir             | ±20uA                                       | PI.02                 | pd                      |                    | 3     |
| 36              | UART1_CTS*         | 209             | GP73_UART1_<br>CTS_N | GPIO                           | UART #1 Clear to<br>Send           | Bidir/Input       | ±20uA                                       | PR.05                 | pd                      |                    | 3     |
| 37              | SPI1_MOSI          | 104             | GP38_SPI3_MO<br>SI   | GPIO                           | SPI #1 Primary<br>Out/Secondary In | Bidir/Output      | ±20uA                                       | PY.02                 | pd                      |                    | 3     |
| 38              | I2S0_DIN           | 195             | GP124                | GPIO                           | Audio I2S #0 Data in               | Bidir/Input       | ±20uA                                       | PI.01                 | pd                      |                    | 3     |
| 39              | -                  | -               | -                    | Ground                         | -                                  | Ground            | -                                           | -                     | -                       | -                  | -     |
| 40              | I2S0_DOUT          | 193             | GP123                | GPIO                           | Audio I2S #0 Data<br>Out           | Bidir/Output      | ±20uA                                       | PI.00                 | pd                      |                    | 3     |

## 2.4.19 SATA Connector (CN19)

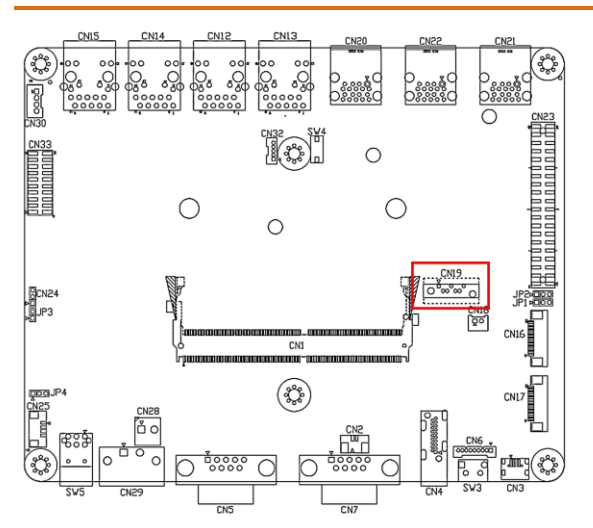

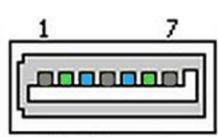

SATA Connector

| Pin | Function |
|-----|----------|
| 1   | GND      |
| 2   | TX+      |
| 3   | TX-      |
| 4   | GND      |
| 5   | RX+      |
| 6   | RX-      |
| 7   | GND      |

#### 2.5 Hardware Assembly

# 2.5.1 Module Installation

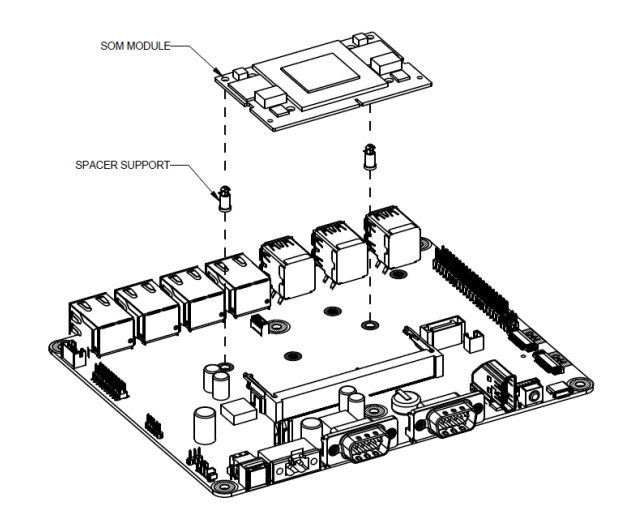

## 2.5.2 M.2 Module Installation

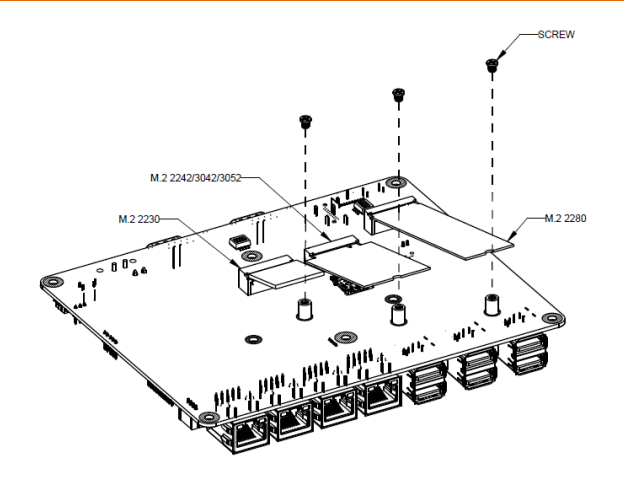

#### 2.5.3 Active Cooler Installation

Ensure the SoM module is installed prior to cooler installation. Please also ensure a thermal pad is placed in-between the SoM module and the cooler module when installing.

1.

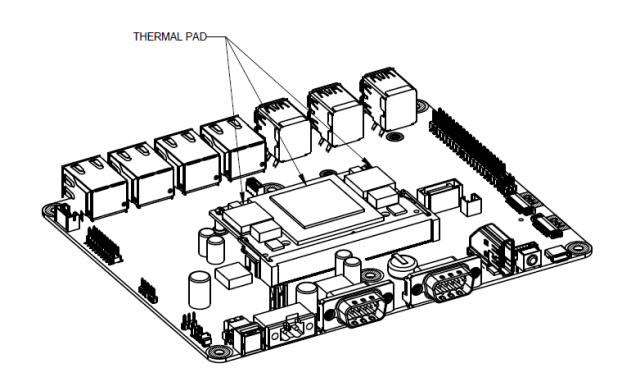

2.

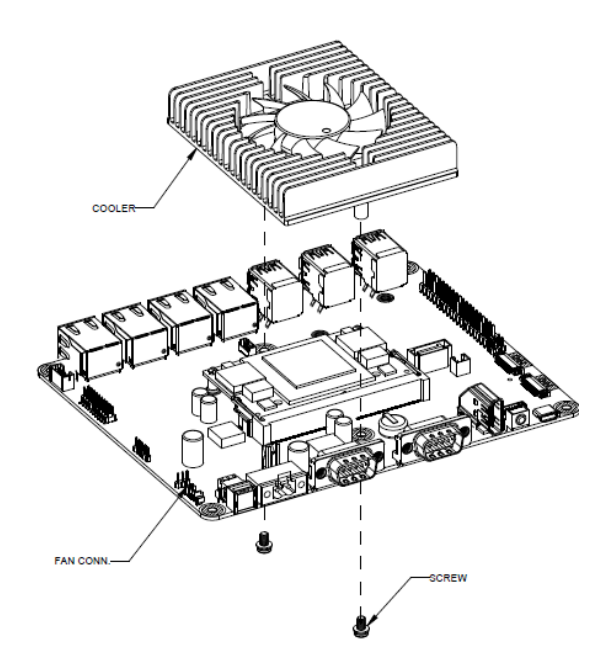

#### 2.5.4 Heatspreader Installation

Ensure the SoM module is installed prior to heatspreader installation. Please also ensure a thermal pad is placed in-between the SoM module and the heatspreader when installing.

1.

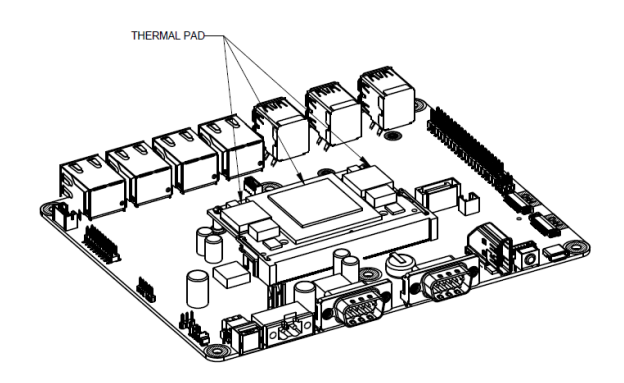

2.

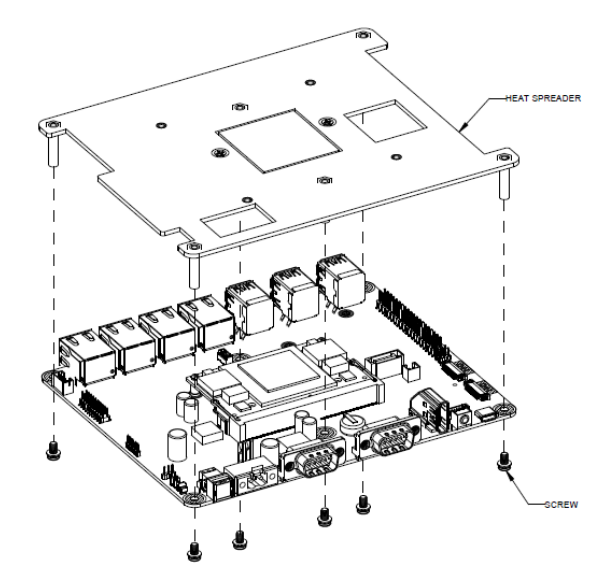

#### 2.5.5 Heatsink Installation

Ensure the SoM module is installed prior to heatsink installation. Please also ensure a thermal pad, followed by the heat plate, is placed in-between the SoM module and the top heatsink.

1.

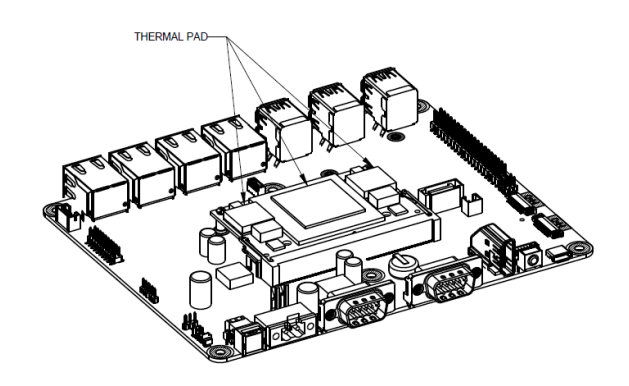

2.

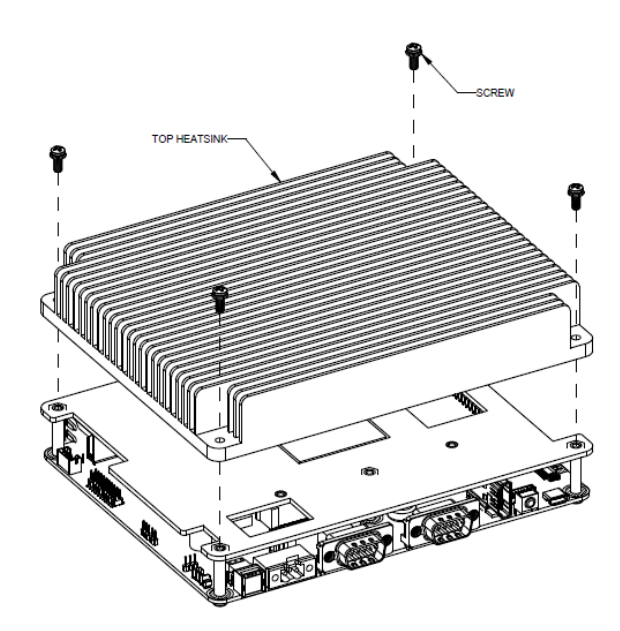

# Chapter 3

BSP Flash Guide

#### 3.1 Before Installation

Before starting the process, make sure your BOXER-8654AI-KIT system is turned off and the power is disconnected. You will need a Host PC running Ubuntu 20.04, and to ensure the NVIDIA Jetson Orin NX module is installed on the BOXER-8654AI-KIT carrier board system.

**Note:** Do not use a virtual machine as a host PC, as some virtual machines may have unstable USB connections which can cause the flash procedure to fail.

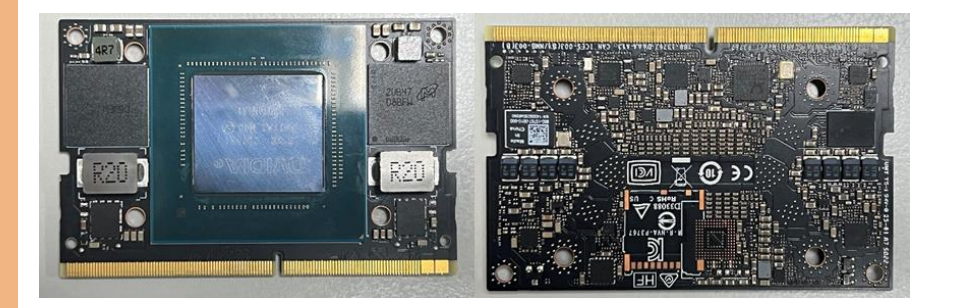

Download the compressed BSP image file

"BOXER\_8654AI-KIT\_J6.0\_A00\_1.0.1\_20241008.tar.gz" into Host Ubuntu 20.04 PC directory.

**Note**: No spaces, special characters, or non-English characters can be used for the name of the folder where the file is stored, or its parent folder.

**Note**: Ensure the language settings of Ubuntu 20.04 are set to English, and the format setting is the United States, to prevent flash failure.

#### Step 1:

On the Host computer, open the Linux terminal and enter the following command to extract the compressed BSP image files (BSP file name may vary):

#### \$ sudo tar -zxvf BOXER\_8654AI-KIT\_J6.0\_A00\_1.0.1\_20241008.tar.gz

**Note:** Do not decompress the file (i.e. Internal.tar.gz) using a Windows OS, BSP should only be decompressed in a Linux EXT3/4 file system.

#### Step 2:

Perform the following actions to force the system to start in USB Recovery Mode:

1. Connect the Micro-USB plug on the USB cable to the Recovery Port on the

BOXER-8654AI-KIT and the other end to an available USB port on the Host PC..

2. Connect the BOXER-8654AI-KIT power supply.

3. Press and hold the recovery key button. While holding the recovery key button, power on the system and continue to hold the recovery key button for two seconds before release, the BOXER-8654AI-KIT should then enter recovery mode.

4. To check if device is in recovery mode, enter the command **Isusb** in terminal on Host.

#### \$ lsusb | grep "0955:7523"

If successful, the command will return "0955:7523 Nvidia Corp"

# Bus 001 Device 018: ID 0955:7523 NVidia Corp.

**Note:** Recovery mode cannot be initiated if the NVIDIA Jetson Orin NX module is disassembled. Ensure the NVIDIA Jetson Orin NX module is installed and refer to the image below to perform the force recovery mode steps:

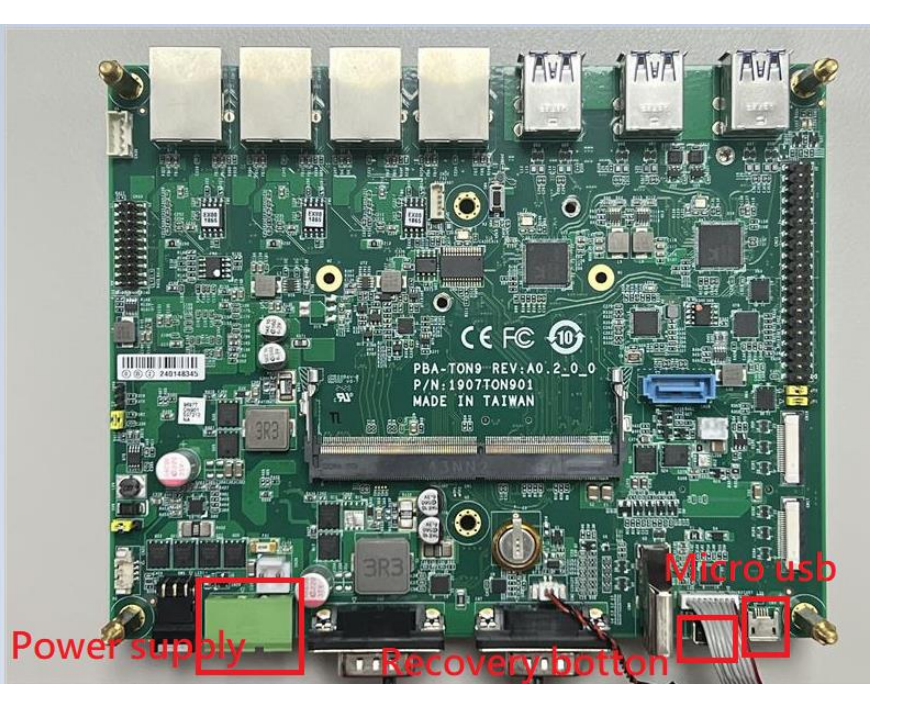

#### 3.3 Flash Image to Board

Al@Edge Embedded Boarc

BOXER-8654AI-I

Use the following steps to flash the OS to the BOXER-8654AI-KIT.

1) Open terminal on the Ubuntu Host PC, then access the folder you extracted in

the previous section.

2) Enter the following command in terminal to flash the image:

#### \$ ./flashboxer.sh -s 62517420 nvme

3) Wait as the image is installed. Once complete you should see the following:

writing item=16, 9:0:secondary gpt, 32000902144, 16096, gpt\_secondary <u>9</u>0.bin, 16096, fixed-«reserved»-0, 59012273e727e6a457604ff7805a26ed6cf1c4fa [ 309]: L4t\_flash\_from\_kernel: Flashing success [ 309]: L4t\_flash\_from\_kernel: The device size indicated in the partition layout xml is smaller than the actual size. This utility will try to fix the GPT. Flash is successful Reboot device Cleaning up...

4) After Steps 2 and 3, mass-flash image is built up internally, so you can flash up to

10 targets at once by using the following command:

#### \$ ./flashboxer.sh -m nvme

#### 3.4 Check BSP Version

Once the flash image is successfully installed, the BOXER-8653AI will reboot automatically, then check the BSP version to see if the system is flashing the correct version of BSP.

Open a Terminal, and type command "cat /proc/product"

You will see the product name with version and date

BOXER-8654AI-KIT\_J6.0\_A00\_1.0.1\_20241008

The version name will follow the format of:

#### {PJ\_IF}\_{JPV\_IF}\_A00\_{IMGV\_IF}\_{BD\_IF}

For example:

#### BOXER-8654AI-KIT\_J6.0\_A00\_1.0.1\_20241008

Note: Filename may differ from this example. **{PJ\_IF}** is Project Information; e.g. BOXER-8654AI-KIT **{IMGV\_IF}** is Build Version; e.g. 1.0.1 **{JPV\_IF}** is Jetpack Version; e.g. J6.0 **{BD\_IF}** is Build Date; e.g. 20241008

# Chapter 4

OS User Guide

# BOXER-8654AI-K

#### 4.1 Introduction

The BOXER-8654AI-KIT's OS, Ubuntu/Linux version, and preinstalled SDK components are as follows:

#### For Jetpack 6.0 (l4t 36.3)

- 1. Jetpack 6.0, L4T 36.3.0
  - a. Ubuntu version: 22.04.4
  - b. Kernel version: 5.15.136-tegra
  - c. UEFI version: 36.3.0-gcid-36191598
- 2. Pre-installed NV components, deepstream
  - a. CUDA 12.2.1
  - b. cuDNN 8.9.4
  - c. TensorRT 8.6.2
  - d. OpenCV 4.8
  - e. Vulkan 1.3
  - f. VPI 3.1
  - g. NVIDIA Container Runtime 2.1
  - h. Multimedia API 36.3.0
  - i. Nsight Systems 2024.2
  - j. Nsight Graphics 2023.4
  - k. Nsight Perf SDK 2023.5
  - I. Deepstream 7.0
- 3. Built-in Allxon DMS
  - a. Please refer to <u>https://www.allxon.com/solutions</u>

Default login user/password is:

Account: aaeon

Password: aaeon

#### 4.2 Update Note

Running **\$ sudo apt upgrade** command in terminal will overwrite the **Aaeon kernel device tree(.dtb)/kernel image(Image)/bootloader** in OS, which can lead to unexpected results including losing I/O ports.

So Aaeon default disable Nvidia apt Repo for updating Nvidia apt package.

AAEON maintains updated versions of BSP on the product page, which follow updates to the NVIDIA Jetpack software. Contact your AAEON representative or visit the product page to download the latest version of Aaeon BSP for your system: https://www.aaeon.com/en/ NVIDIA Jetson Orin NX power mode can be selected and monitored by GUI, please refer to the following image:

|              | Sep 5 18:22    |           |                            |                   |                  |            |                          |  |  |  |
|--------------|----------------|-----------|----------------------------|-------------------|------------------|------------|--------------------------|--|--|--|
|              |                |           | Jetsor                     | Power GUI         |                  | - • 😣      |                          |  |  |  |
| Main Ther    | mal / Power Mo | onitor    |                            |                   |                  |            | Power mode 👻             |  |  |  |
|              | Platform: NVID | IA Orin I | NX Developer               | Kit               | nvpmodel:        | 15W        | 0: MAXN                  |  |  |  |
| CPU          |                |           |                            | Sensor            |                  |            | 1:10W                    |  |  |  |
| Name         | Freq (MH       | Hz)       | Load %                     | Name              | Tempe            | rature (C) | • 2: 15W                 |  |  |  |
| cpu0         | 1651.2 M       | 1Hz       | 3 %                        | CV0-therm         | 45.2 C<br>45.9 C |            | 3: 25W<br>Run tegrastats |  |  |  |
| cpu1         | 1651.2 M       | 1Hz       | 0 %                        | CPU-therm         |                  |            |                          |  |  |  |
| cpu2         | 1651.2 M       | 1Hz       | 2 %                        | SOC2-therm        | 4                | 5.4 C      | Run Jetson Power GUI     |  |  |  |
| cpu3         | 1651.2 M       | 1Hz       | 6 %                        | SOC0-therm 46.2 C |                  |            | Acknowledge warning      |  |  |  |
| cpu4 offline |                | ÷         | offline                    | CV1-therm         | 4                | 5.0 C      | Settings 🕨               |  |  |  |
| cpu5         | offline        | •         | offline                    | GPU-therm         | 44               | 4.5 C      | Quit                     |  |  |  |
| cpu6         | offline        | •         | offline                    | tj-therm          | 49               | 9.3 C      |                          |  |  |  |
| cpu7         | cpu7 offline   |           | offline                    | SOC1-therm        | 49.3 C           |            |                          |  |  |  |
| GPU          |                |           | CV2-therm                  | 45.9 C            |                  |            |                          |  |  |  |
| Name         | Freq (MI       | Hz)       | Load %                     | Power Monitor     |                  |            |                          |  |  |  |
| igpu0        | 306.0 M        | Hz        | 18 %                       | Name              | Inst (mW)        | Avg (mW)   |                          |  |  |  |
| EMC          |                |           |                            | VDD IN            | 5680 mW          | 5734 mW    |                          |  |  |  |
| Name         | Freq (MHz) /   | Size (ME  | <ol> <li>Load %</li> </ol> | VDD CPU GPU CV    | 520 mW           | 605 mW     |                          |  |  |  |
| emc          | 2133.0         | MHz       | 1%                         | VDD SOC           | 1480 mW          | 1482 mW    |                          |  |  |  |
| memory       | 1180/153       | 89 MB     | 8%                         |                   |                  | reset avg  |                          |  |  |  |
| swap         | 0/7694         | MB        | 0 %                        | Fan               |                  |            |                          |  |  |  |
| Engine       | 5              |           |                            | Name              |                  | fan1       |                          |  |  |  |
| Name         | offling r      | Name      | offling                    | Profile           | _                | quiet      |                          |  |  |  |
| dia0         | offline        | so        | 473.6 MHz                  | PWM               | 5                | 0.2 %      |                          |  |  |  |
| nva          | offline        | ane       | offline                    | КРМ               |                  | J rpm      |                          |  |  |  |
| nvdec        | offline        | ape       | 5111110                    | Disk              |                  |            |                          |  |  |  |
| nvenc        | offline        |           |                            | Size              | 17179/235        | 5347 MB    |                          |  |  |  |
| nvjpg0       | offline        |           |                            |                   |                  |            |                          |  |  |  |
| Record       |                |           |                            |                   |                  |            |                          |  |  |  |
| 0 br         | 0 - min        | 0         | - sec                      | background capt   | ure loa          | plot graph |                          |  |  |  |

Note: Power mode is dependent on DRAM size. For more detailed information please

visit: https://developer.nvidia.com/embedded/jetson-modules

#### 4.4 DIO/GPIO Setting Command for BOXER-8654AI-KIT

1. GPIO test command:

Please refer HW DIO/GPIO section for PIN Number and GPIO ID mapping. Take "PIN 2 <-> GPIO ID:PY.02" as an example on JP6 :

- 1. Set GPIO to 0 \$ sudo gpioset -m time -u 300000 -b \$(sudo gpiofind "PY.02")=0
- Read the input value of GPIO
   \$ sudo gpioget \$(sudo gpiofind "PY.02")

Note: Jp6 no need to export and set direction of the gpio, when using gpioget, the direction will auto change to input, and vice versa

2. FAN PWM test command:

To use FAN PWM as Normal PWM control

- Stop NV fan control daemon
   \$ sudo systemctl stop nvfancontrol
- Set PWM value
   \$ echo [PWM\_duty\_cycle] >
  /sys/devices/platform/pwm-fan/hwmon/hwmon<x>/pwm1

Where: [PWM\_duty\_cycle] is a value in the range [0,255]. <x> is a kernel enumerated number for fan hwmon.